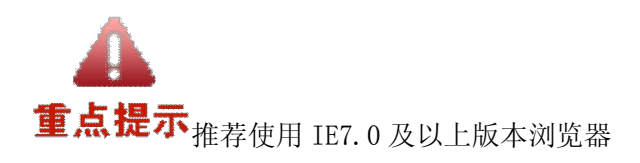

# 施工许可申领

# 1.1 用户登录

直接在地址栏输入http://www.ycjsjg.net 登录系统,如图:

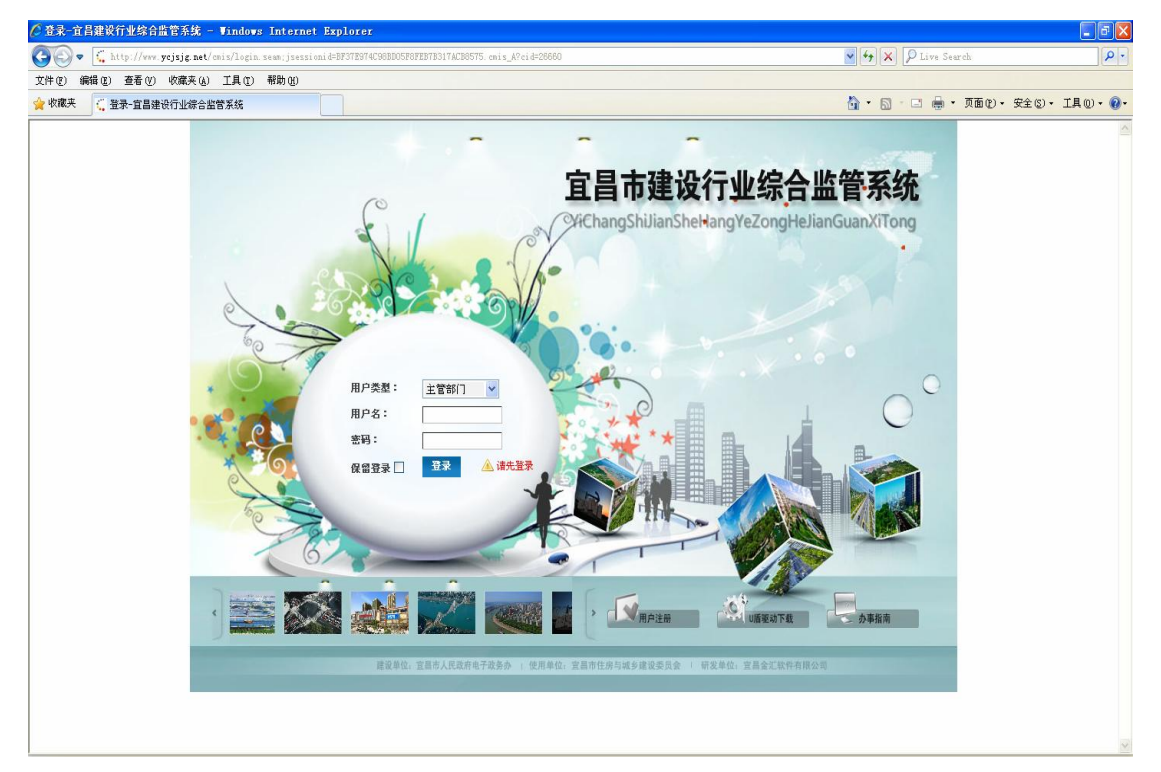

选择【用户类型】 输入【用户名】

输入【密码】

登录系统,如图:

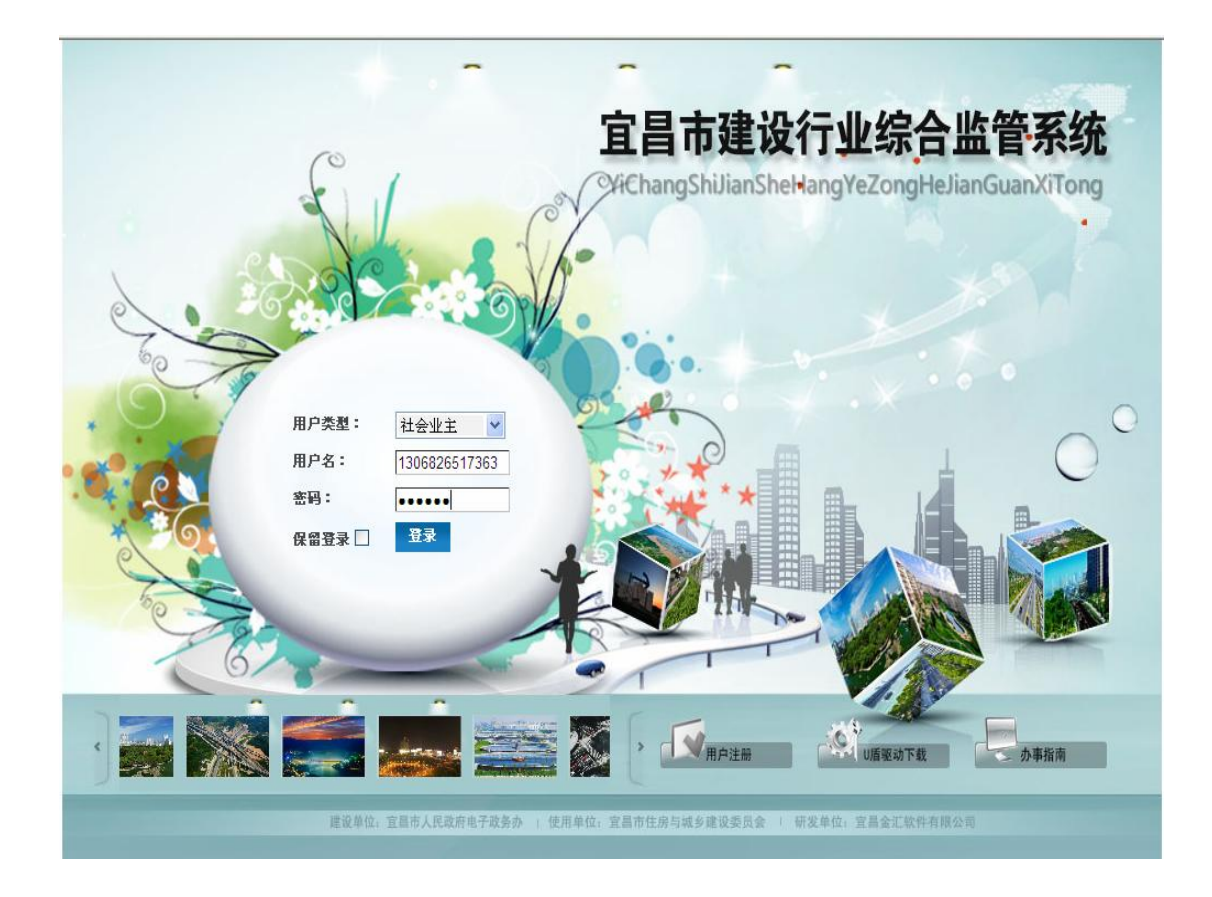

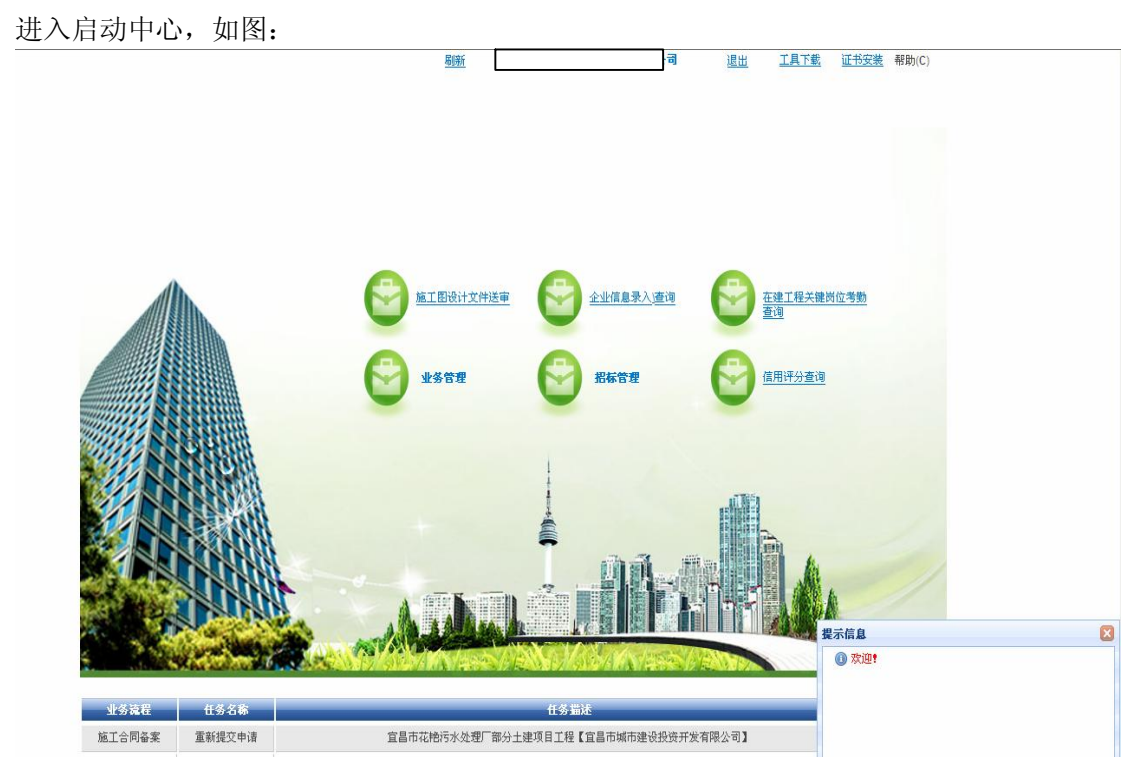

# 1.2 施工许可证申领

将鼠标移到业务管理下的施工许可证申领菜单,如图:

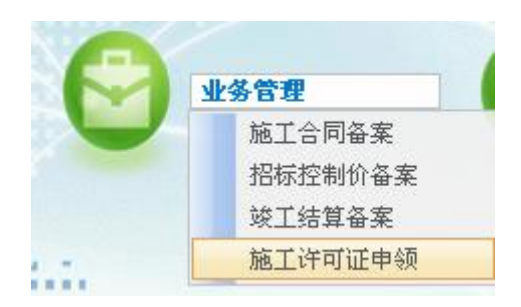

### 单击施工许可证申领,进入申请界面,如图:

|                                                  |       | <u>启动中心</u> 利     | 转至 <u>宜昌市城市建设投资</u> 开 | <b>"发有限公司</b> 退出系统,看 |
|--------------------------------------------------|-------|-------------------|-----------------------|----------------------|
|                                                  |       |                   |                       | 新建 查询 全部             |
| 备案编号                                             |       | 工程名称              |                       |                      |
| 工程类型                                             | 全部    | ▼ 填报状态            | 全部                    | ~                    |
| 审批状态                                             | 全部    | ▼ 发包单位            |                       |                      |
| 参建单位                                             |       | 参建人员(证号)          |                       |                      |
|                                                  |       |                   |                       |                      |
|                                                  |       |                   |                       |                      |
| 添加 施工许可办理【                                       | 1 [ ] |                   |                       |                      |
| 添加 施工许可办理【                                       | 1 ( ) |                   |                       | 添加」取                 |
| 添加 施工许可办理【<br>请选择招标工程 -                          | 1 [ ] |                   |                       | 添加」取                 |
| 添加 施工许可办理【<br>请选择招标工程 -<br>施工标段 【】               | 3 € 3 |                   |                       | 添加」取                 |
| 添加 施工许可办理 【<br>请选择把标工程 —<br>施工标段 []<br>监理标段 []   | 1 [ ] |                   |                       | <b>添加 取</b><br>至     |
| 添加 施工许可办理 【<br>请选择招标工程 -<br>施工标段 [1]<br>监理标段 [1] | 1 [ ] | 宜昌市建筑工程施工许可并联审批申请 |                       | <b>添加]</b> 取<br>Ê    |

主办单位: 宜昌市住房和城乡建设委员会 系统开发: 宜昌金汇软件有限公司

单击施工标段对应的选择器【 🌺 】选择施工标段 ,系统自动筛选已办结的施工项目,如 图:

施工标段: 宜昌市沙河路(沙河中桥-夜明珠路)市政工程

| <b>分</b> 廠丁许可证申领 | 请选择施工             | ۶¢                      |                                      | ×  | 计开发有限公司 退出系统 帮助                               |
|------------------|-------------------|-------------------------|--------------------------------------|----|-----------------------------------------------|
|                  |                   |                         | 南定 查询                                | 全部 | <u>10.11111111111111111111111111111111111</u> |
|                  |                   | 编号                      | 名称                                   |    |                                               |
| 漆加 施工许可办理【 】【 】  | 当前选中(单            | 选):                     |                                      |    |                                               |
|                  | 记录 1 - 15 o<br>编号 | f 27 毎页记录数 15 ¥<br>建设单位 | 直贝 上贝 <u>卜贝 未贝</u> 弗<br><b>工程名称</b>  | 操作 | 添加 取消                                         |
| 请选择招标工程          | YCJS(2011)<br>095 | 宜昌市城市建设投资开发<br>有限公司     | 平湖半岛沙河村拆迁安置房A区1#、2#楼工程               | 选择 |                                               |
| 施工标段 【】          | YCJS(2011)<br>078 | 宜昌市城市建设投资开发<br>有限公司     | 平湖半岛沙河村拆迁安置房B区10#、11#楼及B区地下车库工程      | 选择 |                                               |
| 监理标段 【】          | YCJS(2011)<br>038 | 宜昌市城市建设投资开发<br>有限公司     | 宜昌市猇亭垃圾埴埋场工程                         | 选择 | 确定                                            |
|                  | YCJS(2011)<br>274 | 宜昌市城市建设投资开发<br>有限公司     | 宜昌市心海路(中南路-东升路)、东升路市政工程              | 选择 |                                               |
| 申请单位:宜昌市城市建设投资   | YCJS(2011)<br>111 | 宜昌市城市建设投资开发<br>有限公司     | 宜昌市运河公园和火车东站前广场景观土建配套工程              | 选择 | :51                                           |
|                  | YCJS(2011)<br>259 | 宜昌市城市建设投资开发<br>有限公司     | 宜昌市西陵二路综合市政工程(金鸡路-明珠路)               | 选择 |                                               |
|                  | YCJS(2012)<br>031 | 宜昌市城市建设投资开发<br>有限公司     | 平湖半岛沙河村拆迁安置房6区13#-18#楼消防工程二标段        | 选择 |                                               |
|                  | YCJS(2012)<br>090 | 宜昌市城市建设投资开发<br>有限公司     | 宜昌市点军污水处理工程污水收集管道工程                  | 选择 |                                               |
|                  | YCJS(2011)<br>307 | 宜昌市城市建设投资开发<br>有限公司     | 宜昌市沙河路(沙河中桥-夜明珠路)市政工程                | 选择 |                                               |
|                  | YCJS(2011)<br>291 | 宜昌市城市建设投资开发<br>有限公司     | 宜昌市明珠路交通工程I标段                        | 选择 |                                               |
|                  | YCJS(2011)<br>336 | 宜昌市城市建设投资开发<br>有限公司     | 宜昌市共谊一路(八一路一柏临河路)、柏临河路(共谊一路-花溪路)市政工程 | 选择 |                                               |

单击【选择】按钮,选择需办理施工许可证的项目,如图:

| 医加 施工许可 | (赤理【】【】                                  |                                  |
|---------|------------------------------------------|----------------------------------|
|         |                                          | <b>添加</b> 取消                     |
| - 诸选择招  | 标工程 ———————————————————————————————————— |                                  |
| 施工标段    | 【YCJS(2011)307】宜昌市沙河路(沙河中桥-夜明珠路)市政工程     |                                  |
| 监理标段    | α                                        | 御定                               |
|         | 宜昌市建筑工程施工许可并                             | 联审批申请表                           |
| 由注菌质,它  | 昌市城市建设投资开发有限公司                           | <b>埴表日期</b> :2012-10-13 10:46:51 |

单击施工标段对应的选择器【 M 】选择监理标段 ,系统自动筛选已办结的监理项目,如 图:

监理标段: 宜昌市沙河路(朝阳路-夜明珠路)市政工程(监理)

|                     | 请选择监理相            | <b>末段</b>           |                                            | X               |      |
|---------------------|-------------------|---------------------|--------------------------------------------|-----------------|------|
|                     |                   | 952349              | 確定 查询                                      | 全部              |      |
| 加造了许可九押了】【】         |                   | <b>编</b> 号          | 名称                                         |                 |      |
|                     | 当前选中(单            | 选):                 |                                            |                 |      |
|                     | 记录 1-9 of !       | ө毎页记录数 15 🔽         | 首页 上页 下页 末页 第_                             | <u>1</u> 页      | 添加 取 |
|                     | 编号                | 建设单位                | 工程名称                                       | 操作              |      |
| 施工标段 【YCJS(2011)30] | YCJS(2011)<br>506 | 宜昌市城市建设投资开发<br>有限公司 | 宜昌市花艳污水处理工程                                | 选择              |      |
| 监理标段 【】             | YCJS(2011)<br>260 | 宜昌市城市建设投资开发<br>有限公司 | 宜昌市西陵二路综合市政工程(金鸡路-明珠路)监理                   | 选<br><u>確</u> 定 |      |
|                     | YCJS(2011)<br>135 | 宜昌市城市建设投资开发<br>有限公司 | 宜昌市沙河路(朝阳路-夜明珠路)市政工程(监理)                   | <u>选</u><br>择   |      |
| 申请单位:宜昌市城市建设投资      | YCJS(2011)<br>332 | 宜昌市城市建设投资开发<br>有限公司 | 宜昌市五龙一路二期市政工程监理                            | 选<br>择 :51      |      |
|                     | YCJS(2011)<br>109 | 宜昌市城市建设投资开发<br>有限公司 | 宜昌市城乡路(城东大道-东站路)及东站路(城乡路-东山三路)市政工程监理       | 选择              |      |
|                     | YCJS(2012)<br>043 | 宜昌市城市建设投资开发<br>有限公司 | 宜昌市心海路(中南路-东升路)。东升路市政工程监理(二次<br>招标)        | 选择              |      |
|                     | YCJS(2011)<br>052 | 宜昌市城市建设投资开发<br>有限公司 | 宜昌市同强路(城乡路一东站路)市政工程                        | <u>选</u><br>择   |      |
|                     | YCJS(2011)<br>139 | 宜昌市城市建设投资开发<br>有限公司 | 中南一路(中南路-松林路)及松林路(中南一路-城东大道)<br>市政工程(二次招标) | 选择              |      |
|                     | YCJS(2012)<br>147 | 宜昌市城市建设投资开发<br>有限公司 | 宜昌市柏临河路(花溪路一东山四路)市政工程 监理                   | 选择              |      |

单击【选择】按钮,选择需办理施工许可证的项目,如图:

| 添加 施工许可 | 「办理【】【】                                 |                                  |       |
|---------|-----------------------------------------|----------------------------------|-------|
|         |                                         |                                  | 添加 取消 |
|         | 标工程                                     |                                  |       |
| 施工标段    | 【YCJS(2011)307】宜昌市沙河路(沙河中桥-夜明珠路)市政工程    | <i>d</i> a                       |       |
| 监理标段    | 【YCJS(2011)135】宜昌市沙河路(朝阳路-夜明珠路)市政工程(监理) | 桷 電定                             |       |
|         | 宜昌市建筑工程施工许可并联合                          | 审批申请表                            |       |
| 申请单位:宜  | 昌市城市建设投资开发有限公司                          | <b>填表日期:</b> 2012-10-13 10:46:51 |       |
|         |                                         |                                  |       |

单击【确定】按钮,如图:

| 加 施工许可办理【 】                 | C 3                                   |                                         |                         |                 |               |           |                             |
|-----------------------------|---------------------------------------|-----------------------------------------|-------------------------|-----------------|---------------|-----------|-----------------------------|
|                             |                                       |                                         |                         |                 |               | 添加 甲      | 取消                          |
| - 请选择招标工程                   |                                       |                                         |                         |                 |               |           |                             |
| 施工标段 【YCJS(2)               | )11)307】宜昌市沙河路(沙河中桥·                  | 夜明珠路)市政工程                               |                         |                 | 商施工           | 合同备案申请    |                             |
| 监理标段 【YCJS(20               | )11)135】宜昌市沙河路(朝阳路-夜                  | 明珠路)市政工程(监理)                            |                         |                 | _ <u>#</u>    | Ê         |                             |
|                             | 官                                     | 目市建筑工程施工许可并1                            | 朕审批申请表                  |                 |               |           |                             |
| •请单位:宜昌市城市建                 | 业。<br>设投资开发有限公司                       |                                         | 靖                       | 。<br>表日期:2012-1 | 0-13 10:46:51 |           |                             |
| 资料核查 工程書                    | 基本信息 规划许可 质量                          | 安全监督登记 项目管理部                            | 项目监理机构                  |                 |               |           |                             |
| 资料交付人:                      | 手机: *                                 | 交付日期:                                   |                         | 资料接收人:          |               | 接收日期:     |                             |
|                             | 办理施工许可证需提                             | 交资料及相关说明                                | V The start of the last | 是否提交            | 是否符合要<br>求    | 核查售况说明    |                             |
| 1、建设工程施工许可证并<br>表、质量安全监督登记表 | +联审批综合申请表(窗口填报2份,<br>、项目施工机构任命文件及组织机构 | 含建设工程施工许可登记表、施工、监<br>表、项目监理机构任命文件及组织机构; | 理合同备案登记<br>表)           |                 |               |           |                             |
| 2、建设工程规划许可证副                | 刘本复印件1份(验原件)                          |                                         | 73.1.1                  |                 |               | 田式佐白      |                             |
| 3、施工图审查合格书及省                | 各案单各2份(提交原件1份,复印件                     | 1份,图审备案单在窗口受理)                          |                         |                 |               | 5年小百息<br> |                             |
| 4、施工合同草案(原件8                | 份,合同备案的资料祥见宜昌市建设                      | 工程施工合同备案登记表)                            |                         |                 |               | ▲ 龍江合同省   | E数据本现的储息面 爬上古阿普莱中语 4<br>叠案: |
| 5、監理合同(原件4份,                | 在质安站备案)                               |                                         |                         |                 |               |           |                             |
| 6、建设单位项目负责人的                | 的任命文件原件1份                             |                                         |                         |                 |               |           |                             |
| 7. 欧祖坦和人士欧祖尔和               | 「「「「「「「」」」を通いていた。                     | (收理单位:目出经冲进单位)                          |                         |                 |               |           |                             |

单击【资料核查】页签,如图:

| 资料核查                  | 工程基本信息                  | 规划许可                          | 质量安全监督登记                  | 项目管理部                   | 项目监理机构             |        |            |       |     |
|-----------------------|-------------------------|-------------------------------|---------------------------|-------------------------|--------------------|--------|------------|-------|-----|
| 资料交付人: *              | ₹                       | 机: *                          |                           | 交付日期:                   |                    | 资料接收人: |            | 接收日期: |     |
|                       |                         | 办理施工许可                        | 证需提交资料及相关                 | 说明                      |                    | 是否提交   | 是否符合要<br>求 | 核查情   | 況说明 |
| 1、建设工程施工<br>表、质量安全监督  | 许可证并联审批综合<br>登记表、项目施工   | ;申请表 <b>(</b> 窗口填<br>机构任命文件及组 | 报2份,含建设工程施<br>组织机构表、项目监理机 | 工许可登记表、施工<br>机构任命文件及组织; | 、监理合同备案登记<br>机构表 ) |        |            |       |     |
| 2、建设工程规划              | 许可证副本复印件1               | 份(验原件)                        |                           |                         |                    |        |            | 0<br> |     |
| 3、施工图审查合              | 格书及备案单各2份               | (提交原件1份,                      | 复印件1份,图审备案                | 单在窗口受理)                 |                    |        |            | 2     |     |
| 4、施工合同草案              | (原件6份,合同备               | 案的资料祥见宜昌                      | 目市建设工程施工合同                | 备案登记表)                  |                    |        |            |       |     |
| 5、监理合同(原              | 件4份,在质安站备               | 案)                            |                           |                         |                    |        |            | 2     |     |
| 6、建设单位项目              | 负责人的任命文件原               | 硬件1份                          |                           |                         |                    |        |            | 0     |     |
| 7、监理规划(或              | 监理实施细则)和安               | 民全监理计划原件                      | 1份(由监理单位提供                | 给建设单位)                  |                    |        |            | -     |     |
| 8、工程项目负责<br>给建设单位各复1  | 人建造师证和安全考<br>份 <b>)</b> | 就合格证,安全'                      | 管理人员的岗位证书和                | 中安全考核合格证持证              | E情况(由施工单位提供        |        |            |       |     |
| 9、施工组织设计              | 原件1份(由施工单               | 位提供给建设单位                      | 2)                        |                         |                    |        |            |       |     |
| 10、安全施工措施<br>立企业技术负责/ | 施和专项方案(根据)<br>、项目总监审批)  | 工程情况,涉及到                      | 间的提供资料,未涉及                | 到的可不提供资料,               | 提供的资料须经施工单         |        |            |       |     |
| (1)建设单<br>况,对可能通      | 位提供的拟建工程现<br>造成损害的毗邻建筑和 | 机场及周围环境情<br>协、构筑物、地下          | 况说明;施工单位根据<br>管线采取的专项防护持  | 建设单位提供的拟建<br>措施         | 建工程现场及周围环境情        |        |            |       |     |
| (2)现场临                | 时设施规划方案,包               | 2.括施工现场总平                     | 面布置图、现场防火、                | 有组织排水以及场出               | 地硬化、道路畅通等措施        |        |            |       |     |
| (3)施工用                | 电专项方案                   |                               |                           |                         |                    |        |            |       |     |
| (4) 基坑支               | 护及降水工程专项方               | 案                             |                           |                         |                    |        |            |       |     |
| (5) 桩基础               | 施工及土方开挖工程               | 专项方案                          |                           |                         |                    |        |            |       |     |

手动输入资料交付人姓名,手机号码,如图: 【资料交付人】: 曾艳君 【手机】: 13907203366

| 图书区 · 百日           | 印境中建议这项力              | T.K.19111      | <u>8</u> . dì  |                           |                            | -44             | 农口州.2012-1 | 0-19 09.37.24 |       |     |
|--------------------|-----------------------|----------------|----------------|---------------------------|----------------------------|-----------------|------------|---------------|-------|-----|
| 资料核查               | 工程基本信息                | 焎              | 划许可            | 质量安全监督登记                  | 项目管理部                      | 项目监理机构          |            |               |       |     |
| 资料交付人:             | * 曾艳君                 | 手机:            | * 13907        | 203366                    | 交付日期:                      |                 | 资料接收人:     |               | 接收日期: |     |
|                    |                       | 办1             | <b>建施工许可</b>   | 证需提交资料及相关                 | 说明                         |                 | 是否提交       | 是否符合要<br>求    | 核查情   | 兄说明 |
| 1、建设工程施<br>表、质量安全出 | 工许可证并联审批组<br>哲登记表、项目施 | 综合申请》<br>[工机构任 | 長(窗口填<br>命文件及組 | 报2份,含建设工程施工<br>织机构表、项目监理机 | L许可登记表、施工、<br>I.构任命文件及组织机相 | 监理合同备案登记<br>勾表) |            |               |       |     |
| 2、建设工程规            | 划许可证副本复印(             | 牛1份( <b>张</b>  | 原件)            |                           |                            |                 |            |               |       |     |
| 3、施工图审查            | 合格书及备案单各。             | 2份(提交          | 原件1份,          | 复印件1份,图审备案-               | 单在窗口受理)                    |                 |            |               |       |     |
| 4、施工合同草            | 案(原件6份,合同             | 同备案的资          | 料祥见宜昌          | 市建设工程施工合同省                | 备案登记表)                     |                 |            |               |       |     |
| 5、监理合同(            | 原件4份,在质安如             | <b>(素</b> 备案)  |                |                           |                            |                 |            |               |       |     |
| 6、建设单位项            | 目负责人的任命文化             | 牛原件1份          |                |                           |                            |                 |            |               |       |     |
|                    |                       |                |                |                           |                            |                 |            |               |       |     |

上传《流动人口婚育证明》电子版本,单击【上传附件】按钮,弹出界面,如图: 上传附件:项目部有女同志的需上传《流动人口婚育证明》电子版本

| 4、施工合同草案(原件6份)合                                                                              | ;同备案的资料祥见宜昌市建设工程施工合同备案登记表)              |   |
|----------------------------------------------------------------------------------------------|-----------------------------------------|---|
| 5、监理合同(原件4份,在质安                                                                              | <b>站备案)</b>                             |   |
| 6、建设单位项目负责人的任命3                                                                              | 文件原件1份                                  |   |
| 7、监理规划(或监理实施细则)                                                                              | )和安全监理计划原件1份(由监理单位提供给建设单位)              |   |
| 8、工程项目负责人建造师证和<br>给建设单位各复1份)                                                                 | 【宜昌市城市建设投资开发有限公司】【】【身份证复印件】【150kb】上传    |   |
| <ol> <li>施工组织设计原件1份(由<br/>10、安全施工措施和专项方案<br/>位企业技术负责人、项目总监)</li> <li>(1)建设单位提供的相对</li> </ol> | ◆ 基加文档                                  |   |
| 况,对可能造成损害的毗:<br>(2) 现场临时设施扣划送                                                                |                                         |   |
| (3)施工用电专项方案                                                                                  |                                         |   |
| (4)基坑支护及降水工程                                                                                 |                                         |   |
| (5) 桩基础施工及土方开                                                                                |                                         |   |
| (6)拆除、爆破工程专项                                                                                 |                                         |   |
| (7)冬季、雨季、高温等                                                                                 |                                         | - |
| (8)施工单位制定的应急<br>11、项目部外来管理人员《流<br>流动人口目标管理责任书》原(                                             |                                         |   |
| 上传附件                                                                                         |                                         |   |
| 12、费用收取资料:                                                                                   |                                         |   |
| <ul> <li>(1)建设单位出具10%的</li> <li>(2)建设单位出具资金到</li> <li>程硕付款讲账到施工单位(</li> </ul>                |                                         |   |
| (3)建设单位代缴纳工资<br>金申请表和施工发包备案)                                                                 |                                         |   |
| (4) 缴纳市政设施配套费]<br>序及标准清单)                                                                    | 及新墙体材料、散装水泥基金、档案综合服务费和白蚁防治费(费用开取祥见交费办理程 |   |
| (5)施工单位向宜昌市建设                                                                                | 及工程安全监督站交纳安全技术服务费、收费标准为建筑工程建安造价的1.5     |   |
| (6)施工单位为从亊危险(                                                                                | 作业人员办理意外伤害保险的证明材料;(承办保险公司有:人民财险,中国人寿险,大 |   |

单击【添加文档】按钮,如图:

| 查找范围(I):                | @ 桌面                                                                                                    | 🚽 G 🕸 🔛 🖽 -                                                                                                    |                                            |  |
|-------------------------|----------------------------------------------------------------------------------------------------|----------------------------------------------------------------------------------------------------|--------------------------------------------|--|
| Recent<br>Recent<br>Rec | <ul> <li>→ 我的文档</li> <li>→ 我的电脑</li> <li>→ 阿上邻居</li> <li>→ 20120625绑定更易</li> <li>→ ha</li> <li>→ J6J59-2011</li> <li>→ 波波</li> <li>→ 城管</li> </ul>         | 二 桌面<br>2012_09_17_18_18_58.gif<br>2012_09_28_17_15_13.gif<br>分 快捷方式 到 将要设计<br>分 快捷方式 到 将则<br>分 快速方式 到 将则<br>分 快速方式 到 终验资料<br>(1) 読动人口婚育证明 jpe                                                                                                    | 监理单位提供给建设单位)<br>员的岗位证书和安全考核合格证持证情况(由施工单位提供 |  |
| 我的文档                    | <ul> <li>○ 改明政</li> <li>○ 交通局</li> <li>○ 安辺減</li> <li>○ 否昭</li> <li>○ 图审文档</li> <li>○ 维护</li> <li>○ 芯片</li> <li>文件名 @): 流</li> <li>文件类型 (1): ▼.</li> </ul> | 动人口蜡膏证明.jpg                                                                                                    | 注有限公司】【】【身份证复印件】【150kb】上传                  |  |
|                         |                                                                                                    | (3)施工单位制定的应差           (3)施工单位制定的应差           11.项目部外未管理人员《流流动人口目标管理责任书》原(           上佐附件           12.费用收取资料:           (1)建设单位出具10%给           (2)建设单位出具10%给           (3)建设单位代档约和工资金等           经均值状况参加正定包备案           (4)接纳市政设施配套算           戶及标能清单)           (5)施工单位向宫昌市器 |                                            |  |

选中要上传的图片,单击【打开】按钮,如图:

| 【宜昌市城市建设投资开发有限公司】【】【身份证复印 | 件】【150kb】上代 |
|---------------------------|-------------|
| ORMER OLD                 |             |
| 流动人口增育证明,pp               | 聖趣          |
|                           |             |
|                           |             |
|                           |             |
|                           |             |
|                           |             |
|                           |             |
|                           |             |
|                           |             |

单击【上传】按钮,如图:

| CARSE BAL                |    |
|--------------------------|----|
| 流动人口煙會证明 20              |    |
| 64KB / 85KB ELEM - 00:00 | 要止 |
|                          |    |
|                          |    |
|                          |    |
|                          |    |
|                          |    |
|                          |    |
|                          |    |
|                          |    |
|                          |    |
|                          |    |

上传完毕,关闭上传界面,如图:

| 6、建设单位项目负责人的任命文件原件1份                                                                   |              |
|----------------------------------------------------------------------------------------|--------------|
| 7、监理规划(或监理实施细则)和安全监理计划原件1份(由监理单位提供绘建设单位)                                               |              |
| 3. 工程項目负责人建造师证和安全考核合格证,安全管理人员的岗位证书和安全考核合格证持证情况(由施工单位提供<br>给建设单位各复1份)                   |              |
| 3、施工组织设计原件1份(由施工单位提供给建设单位)                                                             |              |
| 10、安全施工措施和专项方案(根据工程情况,涉及到的提供资料,未涉及到的可不提供资料,提供的资料须经施工单<br>立企业技术负责人、项目总监审批)              |              |
| (1)建设单位提供的拟建工程现场及周围环境情况说明;施工单位根据建设单位提供的拟建工程现场及周围环境情况,对可能造成损害的毗邻建筑物、构筑物、地下管线采取的专项防护措施   |              |
| (2)现场临时设施规划方案,包括施工现场总平面布置图、现场防火、有组织排水以及场地硬化、道路畅通等措施                                    |              |
| (3)施工用电专项方案                                                                            |              |
| (4) 基坑支护及降水工程专项方案                                                                      |              |
| (5) 桩基础施工及土方开挖工程专项方案                                                                   |              |
| (6)拆除、爆破工程专项方案                                                                         |              |
| (7)冬季、雨季、高温等季节性施工措施                                                                    |              |
| (8)施工单位制定的应急救援预案                                                                       |              |
| 11、项目部外来管理人员《流动人口婚育证明》复印件1份(项目部有女同志才需提供、验原件);签订《宣昌市建筑业<br>流动人口目标管理责任书》原件3份             |              |
| 流动人口婚育证明.jpg ×                                                                         |              |
|                                                                                        | <br><u>.</u> |
| 12、费用收取资料:                                                                             | <br>         |
| (1)建设单位出具10%的银行保函(交原件)再付3%的安全生产防护费用打到施工单位账户(验原件交复印件)                                   |              |
| (2)建设单位出具资金到位证明或近期余额对账单,按工程价的50%,如工期在一年以上的按30%,再付25%的工程预付款进账到施工单位账户。以上(1)、(2)两种方式可任选一种 |              |
| (3)建设单位代缴纳工资支付保障金申请表;(工期在一年以内的为0.5%,一年以上的为0.8%,持工资支付保证金申请表和施工发包备案通知书在窗口核金额盖章。)         |              |
| (4) 缴纳市政设施配套费及新墙体材料、散装水泥基金、档案综合服务费和白蚁防治费(费用开取祥见交费办理程序及标准清单)                            |              |

上传《宜昌市建筑业流动人口目标管理责任书》电子版本,单击【上传附件】按钮,弹出界面,如图:

| 11日工程12452年1月17日は1222月1日本12月第1日後日本12月月2日日本12月1日日<br>11日 | it if |
|---------------------------------------------------------|-------|
| 【宜昌市城市建设投资并发有限公司】【】【身份证复印件】【550ab】上核<br>[17]            |       |
| * · · · · · · · · · · · · · · · · · · ·                 |       |
| xe                                                      |       |
| 75F                                                     |       |
| <b>有</b> 近                                              |       |
| 29                                                      |       |
| E.1                                                     |       |
| (成 原)                                                   |       |
|                                                         |       |
|                                                         |       |
| Na .                                                    |       |
| 28<br>(m)                                               |       |
|                                                         |       |
| 81                                                      |       |
|                                                         |       |
| 108<br>10月                                              |       |
|                                                         |       |
| 参保证明原理7份(加上单位在分动物的版)                                    |       |

单击【添加文档】按钮,如图:

| 查找范围(I): | □ ▲ 面                                                             | 🔻 🕝 🕸 🔛 🛄 -                                                                  |                            |
|----------|-------------------------------------------------------------------|------------------------------------------------------------------------------|----------------------------|
| 0        | 日我的文档                                                             | □ 桌面                                                                         | 🗄 • 🗋 - 🗆 🖶 •              |
| Recent   | 3 我的电脑<br>● 网上邻居                                                  | aa 2012_09_17_18_18_58. gif<br>aa 2012_09_28_17_15_13. gif                   | 时的岗位证书和安全考核合格证券证据况(由施工单位提供 |
| 「「」      | <ul> <li>20120625绑定更第</li> <li>hu</li> <li>.TGT59-2011</li> </ul> | 新 詞 快速方式 到 機要设计<br>同快速方式 到 评测<br>同快速方式 到 浮测                                  | 资料,未涉及到的可不提供资料,提供的资料须经施工单  |
| Ø        | <ul> <li>□ 波波</li> <li>□ 城管</li> </ul>                            | 國宜昌市建筑业流动人口目标管理部                                                             | 施工单位根据建设单位提供的扣建工程现场及周围环境皆  |
| 我的文档     | □ 改啊改 □ 交通局                                                       |                                                                              | 注有限公司】【】【身份证复印件】【150kb】上传  |
| 我的电脑     | <ul> <li>□ <u>S</u>(X)M</li> <li>□ 部阳</li> <li>□ 图审文档</li> </ul>  |                                                                              |                            |
| 网上邻居     | ● 維护<br>● 芯片                                                      |                                                                              |                            |
|          | <                                                                 | M                                                                            |                            |
|          | 文件名(20):   宜                                                      | 倡市建筑业流动人口目标管理责任书.jp;▼ 打开 @)                                                  |                            |
|          | 文件类型 (I):  *.                                                     | gif:*.jpg:                                                                   |                            |
|          |                                                                   | 11. 项目的7次百建六51 领面<br>流动人口目标管理责任书》原t<br>上传附件                                  |                            |
|          |                                                                   | 12、费用收取资料:<br>(1)建设单位出目10%的                                                  |                            |
|          |                                                                   | (2)建设单位出具资金至<br>程预付款进账到施工单位                                                  |                            |
|          |                                                                   | (3)建设单位代缴纳工资<br>金申请表和施工发包备案)                                                 |                            |
|          |                                                                   | (4) 繳納市政设施配當要<br>序及标准清单)                                                     |                            |
|          |                                                                   | <ul> <li>(5)施工单位向宜昌市通</li> <li>(6)施工单位为从事危险</li> <li>(6)施工单位为从事危险</li> </ul> |                            |
|          |                                                                   | (7)农民工工伤保险参保证明原件1份(施工单位在劳                                                    | 动质仍建)                      |
|          |                                                                   |                                                                              |                            |

选中要上传的图片,单击【打开】按钮,如图:

| 宜昌市城市建设教育开发有限公司】【】【身份证复印件】 | (ISBND) LW |
|----------------------------|------------|
| · 通知的时候, 小 上台              |            |
| 宣昌市建筑业选动人口目标管理责任书。29       | 王直         |
|                            |            |
|                            |            |
|                            |            |
|                            |            |
|                            |            |
|                            |            |
|                            |            |

单击【上传】按钮,如图:

|                | 相视体没有医环境的汉语明: 第工事件相差做论事性提供的批准工程现场及有型环境值  |      |  |
|----------------|------------------------------------------|------|--|
| 387            | (ISOMOROWSTXAN24) () (SOUROFT) (SOUD) IN |      |  |
| *              | Statistic (C. St. ) Statistics           |      |  |
| 3.L            | 宜昌市建筑业流动人口目标管理责任书 39                     |      |  |
| 方子は温泉          | 63KB / 63KB 巴上樹 — 60.00                  | 1911 |  |
| 25. 金田田田市市 市政市 |                                          |      |  |
| 学行教徒           | 2時期時11分支調工業22位当時期的改建す                    |      |  |

上传完毕,关闭上传界面,如图:

| 0、建议里区坝目现页入的性球又任原任1份                                                                   | <br> |
|----------------------------------------------------------------------------------------|------|
| 7、监理规划(或监理实施细则)和安全监理计划原件1份(由监理单位提供给建设单位)                                               |      |
| 8、工程项目负责人建造师证和安全考核合格证,安全管理人员的岗位证书和安全考核合格证持证谱况(由施工单位提供<br>给建设单位各复1份)                    |      |
| 9、施工组织设计原件1份(由施工单位提供给建设单位)                                                             |      |
| 10、安全施工措施和专项方案(根据工程情况,涉及到的提供资料,未涉及到的可不提供资料,提供的资料须经施工单<br>位企业技术负责人、项目总监审批)              |      |
| (1)建设单位提供的规建工程现场及周围环境情况说明;施工单位根据建设单位提供的规建工程现场及周围环境情况,对可能造成损害的毗邻建筑物、构筑物、地下管线采取的专项防护措施   |      |
| (2)现场临时设施规划方案,包括施工现场总平面布置图、现场防火、有组织排水以及场地硬化、道路畅通等措施                                    |      |
| (3)施工用电专项方案                                                                            |      |
| (4) 基坑支护及降水工程专项方案                                                                      |      |
| (5) 桩基础施工及土方开挖工程专项方案                                                                   |      |
| (6)拆除、爆破工程专项方案                                                                         |      |
| (7)冬季、雨季、高温等季节性施工措施                                                                    |      |
| (8)施工单位制定的应急救援预案                                                                       |      |
| 11、项目部外来管理人员《流动人口婚育证明》复印件1份(项目部有女同志才需提供、验原件);签订《宜昌市建筑业<br>流动人口目标管理责任书》原件3份             |      |
| <u> </u>                                                                               |      |
| 12、费用收取资料:                                                                             |      |
| (1)建设单位出具10%的银行保函(交原件)再付3%的安全生产防护费用打到施工单位账户(验原件交复印件)                                   |      |
| (2)建设单位出具资金到位证明或近期余额对账单,按工程价的50%,如工期在一年以上的按30%,再付25%的工程预付款进账到施工单位账户。以上(1)、(2)两种方式可任选一种 |      |
| (3)建设单位代缴纳工资支付保障金申请表;(工期在一年以内的为0.5%,一年以上的为0.8%,持工资支付保证金申请表和施工发包备案通知书在窗口核金额盖章。)         |      |
| (4) 缴纳市政设施配套费及新墙体材料、散装水泥基金、档案综合服务费和白蚁防治费(费用开取祥见交费办理程序及标准清单)                            |      |

填报完毕,如图:

| 资料核查                | 工程基本信息                 | 规划许可                        | 质量安全监督登记                               | 项目管理                 | 部              | 项目监理机构      |        |            |          |     |
|---------------------|------------------------|-----------------------------|----------------------------------------|----------------------|----------------|-------------|--------|------------|----------|-----|
| 资料交付人:              | * 曾艳君                  | 手机: * 1                     | 3907203366                             | 交付日期:                |                |             | 资料接收人: |            | 接收日期:    |     |
|                     |                        | 办理施工                        | 许可证需提交资料及相关                            | 说明                   |                |             | 是否提交   | 是否符合要<br>求 | 核查售      | 况说明 |
| 1、建设工程施<br>表、质量安全监  | 工许可证并联审批<br>督登记表、项目施   | 综合申请表 <b>(</b> 窗<br>江机构任命文件 | 口填报2份,含建设工程施]<br>#及组织机构表、项目监理机         | L许可登记表、加<br>L构任命文件及编 | 商工、监理<br>目织机构表 | 合同备案登记<br>) |        |            | -        |     |
| 2、建设工程规             | 划许可证副本复印               | 件1份(验原件)                    | 0                                      |                      |                |             |        |            | <u>.</u> |     |
| 3、施工图审查             | 合格书及备案单名               | 2份(提交原件1                    | 份,复印件1份,图审备案                           | 单在窗口受理)              |                |             |        |            | -        |     |
| 4、施工合同草             | <b>案(</b> 原件6份,合同      | 同备案的资料祥贝                    | 21111111111111111111111111111111111111 | 备案登记表)               |                |             |        |            |          |     |
| 5、监理合同(             | 原件4份,在质安站              | 「「「「」」                      |                                        |                      |                |             |        |            |          |     |
| 6、建设单位项             | 目负责人的任命文               | 件原件1份                       |                                        |                      |                |             |        |            |          |     |
| 7、监理规划(             | 或监理实施细则):              | 和安全监理计划                     | 原件1份(由监理单位提供约                          | 合建设单位)               |                |             |        |            |          |     |
| 8、工程项目负:<br>给建设单位各复 | 责人建造师证和安<br>[1份)       | 全考核合格证,                     | 安全管理人员的岗位证书和                           | 安全考核合格证              | 持证情况(          | (由施工单位提供    |        |            |          |     |
| 9、施工组织设             | 计原件1份(由施工              | 单位提供给建计                     | 2单位)                                   |                      |                |             |        |            |          |     |
| 10、安全施工指<br>位企业技术负责 | 措施和专项方案(相<br>そし、项目总监审批 | 器工程情况,<br>)                 | 步及到的提供资料,未涉及到                          | 创的可不提供资料             | <b>以,提供的</b>   | 资料须经施工单     |        |            |          |     |
| (1)建设<br>况,对可能      | 单位提供的拟建工;<br>造成损害的毗邻建  | 程现场及周围环<br>筑物、构筑物、          | 境情况说明;施工单位根据<br>地下管线采取的专项防护护           | 建设单位提供的<br>間施        | 拟建工程现          | 则场及周围环境情    |        |            |          |     |

单击【工程基本信息】页签,补充工程相关信息,例如建设单位法人代表,项目负责人,联 系电话,\*为必填项,如图:

| 去定代表人 |          | 联系电话     | * 6353309      | 项目负责人  | *      | 联系电话 | *             |
|-------|----------|----------|----------------|--------|--------|------|---------------|
| 施工总承包 | 湖北益通建设工程 | 有限责任公司   |                |        |        |      |               |
| 法定代表人 | 陶加林 🖌    | 联系电话     | * 0717-6357415 | 項目经理   | 杨金华    | 联系电话 | * 13807209819 |
| 监理单位  | 湖北高路公路工程 | 监理咨询有限公司 | n i            |        |        |      |               |
| 法定代表人 | 赵明 🔽     | 联系电话     | * 027-83468391 | 总监理工程师 | 31/201 | 联系电话 | * 15007258848 |

单击【规划许可】页签,如图:

<u>启动中心</u>转至 宜昌市城市建设投资开发有限公司 退出系统 帮助

| 香加 施工许可非 | ゆ理て】て】            |         |              |               |        |               |          |          |
|----------|-------------------|---------|--------------|---------------|--------|---------------|----------|----------|
|          |                   |         |              |               |        |               | 添加 取     | 褃        |
| — 请选择招标  | [工程               |         |              |               |        |               |          |          |
| 施工标段     | 【YCJS(2011)307】 宜 | 昌市沙河路(沙 | 可中桥-夜明珠路)市政工 | 程             |        | <u>#8</u>     | 施工合同备案申请 |          |
| 监理标段     | 【YCJS(2011)135】 宜 | 昌市沙河路(朝 | 阳路-夜明珠路)市政工程 | ( <u>监理</u> ) |        |               | 确定       |          |
|          |                   |         | 宜昌市建筑工程      | 呈施工许可并        | 联审批申请表 |               |          | _        |
| 申请单位:宜昌  | 市城市建设投资开发         | 有限公司    |              |               | 填表日期:2 | :012-10-13 16 | 30:14    |          |
| 资料核查     | 工程基本信息            | 规划许可    | 质量安全监督登记     | 项目管理部         | 项目监理机构 |               |          |          |
|          |                   |         |              |               |        |               | 添加规划许可证  | <b>#</b> |

### 单击【添加规划许可证】按钮,如图:

| ⑦施工许可证申领 | 启动中心 | 转至 | 宜昌市城市建设投资开发有限公司 | 退出系统 帮助 |
|----------|------|----|-----------------|---------|
|          |      |    |                 |         |

|      |    |            |      |             |   |            |   | 添加   |
|------|----|------------|------|-------------|---|------------|---|------|
| 可证编号 | *  |            | 徵机编号 | *           |   | 文批财计       | * |      |
| 工程类别 | *  | <i>6</i> % | 工程性质 | * 住宅        | ~ | 工程投资       | * | (万元) |
| 建设单位 | *  |            |      | - Managerry | 结 | 签发日期       | * |      |
| 工程名称 | *  |            |      |             |   | - 1).<br>- |   |      |
| 建设地点 | *  |            |      |             |   |            |   |      |
|      | 描述 |            |      |             |   |            |   | -    |
| 建设规模 |    |            |      |             |   |            |   |      |

填写规划许可证相关信息,填报完毕,如图:

| 午可证编号 | * 宜市规路永(2011)51号                                       | 徵机编号      | * C420110005 | 计划批文 | * 宜发改审批【2011】51号 |
|-------|--------------------------------------------------------|-----------|--------------|------|------------------|
| 工程类别  | *市政工程                                                  | 工程性质      | *<br>其它<br>【 | 工程投资 | *799.373143 (万元) |
| 建设单位  | * 宜昌市城市建设投资开发有限公司                                      |           | đà           | 签发日期 | * 2011-09-26 🕅   |
| 工程名称  | * 宜昌市沙河路(沙河中桥-夜明珠路)市政工程                                |           | No.          |      |                  |
| 建设地点  | * 宜昌市沙河路                                               |           |              |      |                  |
| 建设規模  | <b>公里数</b> * 0.603 (公里)<br><b>基述</b> 宜昌市沙河路,起点为沙河中桥,终, | 点为夜明珠路,全十 | ₭603₩        |      |                  |

### 单击【添加】按钮,界面返回到规划许可工程查询界面,如图:

| (二) 施上许可证甲领 | Ł |
|-------------|---|
|             |   |

<u>启动中心</u>转至 宜昌市城市建设投资开发有限公司 退出系统 帮助

|                              |             |                             |                     |          |          |          |                                            | 新建             | 查询                 | 全部 |
|------------------------------|-------------|-----------------------------|---------------------|----------|----------|----------|--------------------------------------------|----------------|--------------------|----|
| 许可                           | 可证编号 📃      |                             |                     |          |          | 计算机      | 编号                                         |                |                    |    |
| -                            | 工程名称        |                             |                     |          |          | 建设       | 单位                                         |                |                    |    |
| 记录 1 - 4 of 4                |             |                             |                     |          |          |          | 导出全部 导出当前页 首页                              | 上页 下页          | 末页 第               | 1页 |
|                              |             |                             | 規划许                 | 可工程      | 查询       |          |                                            |                |                    |    |
| 许可证编号                        | 徵机编号        | 工程名称                        | 建设单位                | 工程<br>类型 | 工程<br>性质 | 工程投<br>资 | 建设规模                                       | 签发日<br>期       | 收费情<br>况           | 删除 |
| <u> 宜市规路永</u><br>(2011)51号   | C420110005  | 宜昌市沙河路(沙河中桥-夜明珠<br>路)市政工程   | 宜昌市城市建设投资<br>开发有限公司 | 市政<br>工程 | 其它       | 799.373  | 宜昌市沙河路,起点为沙河中桥,终点为<br>夜明珠路,全长603米          | 2011-09-<br>26 | 0m²<br>【 0 】<br>m² | 0  |
| <u>宜市规路永</u><br>(2011)006号   | C420110003  | 宜昌市心海路(中南路至东升<br>路)、东升路市政工程 | 宜昌市城市建设投资<br>开发有限公司 | 市政<br>工程 | 其它       | 877.95   | 公里数:1.075(公里);                             | 2011-11-<br>15 | 0m²<br>【 0 】<br>m² |    |
| - <u>宜市规建永</u><br>(2011)176号 | A620110311  | 宜昌城东新区加油(气)站                | 宜昌市城市建设投资<br>开发有限公司 | 市政<br>工程 | 其它       | 91.2     | 公里数:0.07(公里);占地面积6402平方<br>米,建筑面积429.22平方米 | 2012-02-<br>14 | 0m²<br>【 0 】<br>m² |    |
| <u>宜市规建永存</u><br>2011)176号   | A6020110311 | 宜昌城东新区加油(气)站                | 宜昌市城市建设投资<br>开发有限公司 | 市政<br>工程 | 其它       | 91.2     | 公里数:0.07(公里):占地6402平方米,<br>建筑429.22平方米     | 2012-02-<br>14 | 0m²<br>【 0 】<br>m² |    |

## 关闭规划许可工程查询界面,返回施工许可申请界面,如图:

| 泰加 施工许可办 | ゆ理て】て】            |                        |              |        |        |                |          |
|----------|-------------------|------------------------|--------------|--------|--------|----------------|----------|
|          |                   |                        |              |        |        |                | 添加 取消    |
| — 请选择招标  | 工程                |                        |              |        |        |                |          |
| 施工标段     | 【YCJS(2011)307】 1 | 宜昌市沙河路(沙               | 河中桥-夜明珠路)市政工 | 程      |        | <u>ø</u> ð     | 施工合同备案申请 |
| 监理标段     | 【YCJS(2011)135】 1 | <mark>宜昌市沙河路(</mark> 朝 | 阳路-夜明珠路)市政工程 | (监理)   |        |                | 确定       |
|          |                   |                        | 宜昌市建筑工和      | 呈施工许可并 | 联审批申请表 |                |          |
| 申请单位:宜昌  | 市城市建设投资开发         | 有限公司                   |              |        | 填表日期:2 | 2012-10-13 17: | 34:44    |
| 资料核查     | 工程基本信息            | 规划许可                   | 质量安全监督登记     | 项目管理部  | 项目监理机构 |                |          |
|          |                   |                        |              |        |        |                | 法扣扣 制度可证 |

单击添加规划许可证后的选择器 【 🏘 】选择规划许可证,如图:

### 【规划许可证】: 宜市规路永(2011)51号

|                                           | 选择规 | 规许可证                 |             |                             |                     | ×             |          |
|-------------------------------------------|-----|----------------------|-------------|-----------------------------|---------------------|---------------|----------|
|                                           |     |                      |             |                             | 確定 查询               | 全部            | 添加 取     |
|                                           |     | 许可证编                 | 뭉           | I.                          | <b>呈名称</b>          |               |          |
| 请选择招标工程       施工标段 【YCJS(2011)30;         | 当前进 | 規划许可证                |             |                             |                     |               | <u> </u> |
| 整理結合 【VC IS(2011)134                      | 记录  | 1-4 of 4 毎页记录数       | 15 🛩        | Ť                           | 前页 上页 下页 末页 角       | \$ <u>1</u> 页 | 确定       |
| 11.21.14 L 1030(2011/13)                  |     | 许可证编号                | 徵机编号        | 工程名称                        | 建设单位                | 工程<br>类型      |          |
|                                           | Г   | 宜市规路永<br>(2011)51号   | C420110005  | 宜昌市沙河路(沙河中桥-夜明珠路)市政工程       | 宜昌市城市建设投资<br>开发有限公司 | 市政工<br>程      |          |
| 诸单位:宜昌市城市建设投资<br><sup>(本料状态)</sup> 「得其未信言 | Г   | 宜市规路永<br>(2011)006号  | C420110003  | 宜昌市心海路(中南路至东升<br>路)、东升路市政工程 | 宜昌市城市建设投资<br>开发有限公司 | 市政工<br>程      | :44      |
| JUNITRALE LARGERIGAE                      | Г   | -宜市规建永<br>(2011)176号 | A620110311  | 宜昌城东新区加油(气)站                | 宜昌市城市建设投资<br>开发有限公司 | 市政工<br>程      | 添加规划许可证  |
|                                           | Г   | 宜市规建永存<br>2011)176号  | A6020110311 | 宜昌城东新区加油(气)站                | 宜昌市城市建设投资<br>开发有限公司 | 市政工程          |          |

### 在许可证编号前的方框打勾,如图:

| 漆加 施工许可办理 【 】 【 】                                                                                                    | 选择规 | 划许可证                 |                 |                             |                     | ×         | 1               |
|----------------------------------------------------------------------------------------------------|-----|----------------------|-----------------|-----------------------------|---------------------|-----------|-----------------|
|                                                                                                    |     | 许可证编                 | <b>P</b>        | TI                          | · 備定 查询             | 全部        | 添加取消            |
| 请选择招标工程           施工标段         【YCJS(2011)307           管理标告         【VCJS(2011)307                                                                                                    | 当前选 | ;中(多选):宜昌市           | ī沙河路(沙河<br>15 ▼ | 中桥-夜明珠路)市政工程                | f页 上页 下页 末页 角       | <br>ミ 1 页 | <u>新工合同备案申请</u> |
| m.ersher [[1035(2011)13:                                                                                                    |     | 许可证编号                | 徵机编号            | 工程名称                        | 建设单位                | 工程<br>类型  | 10//-           |
|                                                                                                    | •   | 宜市规路永<br>(2011)51号   | C420110005      | 宜昌市沙河路(沙河中桥-夜明珠路)市政工程       | 宜昌市城市建设投资<br>开发有限公司 | 市政工<br>程  |                 |
| 申请单位:宜昌市城市建设投资<br>帝赵核春 「程基本信息                                                                                                    | Г   | 宜市规路永<br>(2011)006号  | C420110003      | 宜昌市心海路(中南路至东升<br>路)、东升路市政工程 | 宜昌市城市建设投资<br>开发有限公司 | 市政工<br>程  | :28             |
| and the local of the local of t |     | -宜市规建永<br>(2011)176号 | A620110311      | 宜昌城东新区加油(气)站                | 宜昌市城市建设投资<br>开发有限公司 | 市政工<br>程  | 添加规划许可证 确       |
|                                                                                                    | Г   | 宜市规建永存<br>2011)176号  | A6020110311     | 宜昌城东新区加油(气)站                | 宜昌市城市建设投资<br>开发有限公司 | 市政工<br>程  |                 |

单击【确定】按钮,如图:

|                          |                                  |                                                                                  |                              |                              |                                                             |                      |                                  |                            |       |                         | 添加                      | Į |
|--------------------------|----------------------------------|----------------------------------------------------------------------------------|------------------------------|------------------------------|-------------------------------------------------------------|----------------------|----------------------------------|----------------------------|-------|-------------------------|-------------------------|---|
| 法准备把标工                   | "罪                               |                                                                                  |                              |                              |                                                             |                      |                                  |                            |       |                         |                         |   |
| 前近年10~1                  | YCJS(2011)30                     | 7】宜昌市沙河路(沙河中桥                                                                    | ⊱夜明珠路)市政工料                   | 睈                            |                                                             |                      |                                  | 曲                          | 施工合同备 | 案申请                     |                         |   |
| 监理标段 【                   | YCJS(2011)13                     | 5】宜昌市沙河路(朝阳路-1                                                                   | 夜明珠路)市政工程                    | (监理)                         |                                                             |                      |                                  | dh                         | 确定    |                         |                         |   |
|                          |                                  |                                                                                  |                              |                              |                                                             |                      |                                  |                            |       |                         |                         |   |
|                          |                                  | 宜                                                                                | 昌市建筑工程                       | 呈施工                          | 许可                                                          | 并联审                  | 批申请表                             |                            |       |                         |                         |   |
| <b>挿位:宜昌</b> 市           | 词城市建设投资                          | 宜<br>研发有限公司                                                                      | 昌市建筑工程                       | 呈施工                          | 许可                                                          | 并联审                  | 批申请表<br><sub>填表</sub>            | 日期:2012-10-15 08:5         | 0:28  |                         |                         |   |
| <b>5单位:宜昌市</b><br>资料核查   | <b>城市建设投资</b><br>工程基本信息          | 宜.<br>日本<br>日本<br>日本<br>日本<br>日本<br>日本<br>日本<br>日本<br>日本<br>日本<br>日本<br>日本<br>日本 | 昌市建筑工程<br><sub>量安全监督登记</sub> | <b>主施工</b><br><sup>项目</sup>  | 许可                                                          | 并联审                  | 批申请表<br>填表<br><sup>11 监理机构</sup> | 日期:2012-10-15 08:5         | 0:28  |                         |                         |   |
| <b>5单位:宜昌市</b><br>资料核查   | <b>城市建设投资</b><br>工程基本信息          | 宜<br>研发有限公司<br>副 规划许可 质                                                          | 昌市建筑工程<br><sub>量安全监督登记</sub> | <b>達施工</b><br><sup>项目</sup>  | 、<br>许可                                                     | 并联审                  | 批申请表<br>填表<br><sup>11日监理机构</sup> | 日期:2012-10-15 08:5         | 0:28  | 添加规划                    | 则许可证                    |   |
| 转单位:宜昌市<br>资料核查<br>许可证编号 | <b>5城市建设投资</b><br>工程基本信息<br>微机编号 | 宜<br>(开发有限公司<br>1. 规划/计可 质<br>工程名称                                               | 昌市建筑工程<br>量安全监督置记<br>建设单位    | <b>正施工</b><br>项目<br>工程<br>类型 | <ul> <li>许可</li> <li>管理部</li> <li>工程</li> <li>性质</li> </ul> | 并联审<br>项<br>工程投<br>资 | 批申请表<br>填表<br>阳监理机构              | 日期:2012-10-15 08:5<br>建设规模 | 0:28  | <u>添加规划</u><br>签发日<br>期 | <u>制许可证</u><br>收费情<br>况 |   |

- 单击质量安全监督登记页签,如图:
- 【勘察单位】: 中南勘察设计院(湖北)有限责任公司
- 【勘察负责人】: 蔡江勇
- 【设计单位】: 宜昌市城市规划设计研究院
- 【设计负责人】: 王康杰

| 11 施工许可办理【                     | aр                                           |                                                            |              |              |              |            |                                                                                                    |
|--------------------------------|----------------------------------------------|------------------------------------------------------------|--------------|--------------|--------------|------------|----------------------------------------------------------------------------------------------------|
|                                |                                              |                                                            |              |              |              |            | <b>添加</b> 取                                                                                                    |
| - 请选择招标工程                      |                                              |                                                            |              |              |              | 故了人同       | 冬安由注                                                                                                    |
| 施工标段 【YC.                      | JS(2011)307】宜昌市沙河路(沙                         | 河中桥-夜明珠路)市政工程                                              |              |              |              | A MELEN    | 世先中国                                                                                                    |
| 监理标段 【YC.                      | JS(2011)135】宜昌市沙河路(朝                         | <b>阳路-夜明珠路)市政工程(监理)</b>                                    |              |              |              | 尚意         |                                                                                                    |
|                                |                                              | 宜昌市建筑工程施工                                                  | 许可并联审        | 批申请表         |              |            |                                                                                                    |
| <b>春单位:宜昌市</b> 城               | 市建设投资开发有限公司                                  |                                                            |              | 填表           | 日期:2012-10-1 | 5 08:50:28 |                                                                                                    |
| 资料核查                           | 工程基本信息 规划许可                                  | 质量安全监督登记 项目                                                | 管理部 『        | 项目监理机构       |              |            |                                                                                                    |
|                                |                                              | 建筑工程质量                                                     | 重安全监督        | 登记           |              |            |                                                                                                    |
| 勘察单位                           |                                              | <u>.</u> #h                                                | 岗位           | 姓名           | 证书类型         | 뒢          | 证号                                                                                                    |
| 设计单位                           |                                              |                                                            | 岗位           | 姓名           | 证书类型         | 뒢          | 证号                                                                                                    |
|                                |                                              | 安全生产许                                                      | (鄂) 17安许     | ·证字 (2005) 0 | 01360 🗸      | 項目经理资质证书号  | 00138494                                                                                                    |
| 施工单位<br>资质证书号                  | A2024042050101                               | ▲ 可证编号                                                     | COMP OF SCAL |              |              |            | A REAL PROPERTY OF THE REAL PROPERTY OF THE RE |
| 施工单位<br>资质证书号<br>监理单位<br>资质证书号 | A2024042050101<br>交监 公甲 第078-2006号           | ▼         可证编号           总监理工师注            ▼         册资格证号 | JGJ0616949   |              |              |            |                                                                                                    |
| 施工单位<br>资质证书号<br>监理单位<br>资质证书号 | A2024042050101<br>交监公甲第078-2006号<br>安全监督登记意见 | 可证编号            总监理工师注<br>册资格证号                            | JGJ0616949   |              | 质量监督登记       | 意见:        |                                                                                                    |

单击勘察单位对应的选择器 【 🌺 】选择勘察单位 , 如图:

|                                    |                    |                            |                             |              | and the second second se |
|------------------------------------|--------------------|----------------------------|-----------------------------|--------------|----------------------------------------------------------------------------------------------------|
|                                    |                    | 请选择勘察单位                    |                             | ×            | <u>本加</u>                                                                                                    |
| 请选择招标工程                            |                    |                            | 确定 查询                       | 全部           |                                                                                                    |
| 直工标段 【YCJ                          | S(2011)30]         | 企业名称                       |                             |              | <u> </u>                                                                                                    |
| 监理标段 【YCJ                          | <u>S(2011)13</u> { | 当前选中(单选):                  |                             |              | 确定                                                                                                    |
|                                    |                    | 记录 1 - 15 of 81 毎页记录数 15 🔽 | 首页 上页 <u>下页</u> <u>末页</u> 第 | s <u>1</u> 页 |                                                                                                    |
|                                    |                    | 名称                         | 地址                          | 操作           |                                                                                                    |
| i单位:宜昌市城i                          | 市建设投资              | 秭归县水利电力勘察设计院               | 秭归县茅坪镇平湖大道12号               | 选择           | :28                                                                                                    |
| <b>单位:宜昌市城市建设投资</b><br>时料核查 工程基本信息 |                    | 总参工程兵科研三所                  | 河南省_洛阳市_洛龙区                 | 选择           |                                                                                                    |
|                                    |                    | 中冶集团武汉勘察研究院有限公司            |                             | 选择           |                                                                                                    |
|                                    |                    | 中外建工程设计与顾问有限公司             | 北京市_城区_海淀区                  | 选择           |                                                                                                    |
| 勘察单位                               |                    | 中南勘察设计院(湖北)有限责任公司          | 湖北省_武汉市_武昌区                 | 选择           | 证号                                                                                                    |
|                                    |                    | 中南建筑设计院股份有限公司              | 湖北省_武汉市_武昌区中南二路10号          | 选择           |                                                                                                    |
|                                    |                    | 中国中建设计集团有限公司               | 北京市_城区_海淀区                  | 选择           |                                                                                                    |
| 设计单位                               |                    | 中国轻工业武汉设计工程有限责任公司          | 湖北省_武汉市_武昌区首义路176号          | 选择           | 证号                                                                                                    |
|                                    |                    | 中国葛洲坝集团股份有限公司(勘察设计)(勘察设计)  | 湖北宜昌清波路2号                   | 选择           |                                                                                                    |
|                                    |                    | 浙江绿城东方建筑设计有限公司             |                             | 选择           |                                                                                                    |
| 施工单位                               | A20240             | 浙江城市空间建筑规划设计院有限公司          | 浙江省_丽水市_市辖区                 | 选择           | 2理资                                                                                                    |
| 登腹止や亏                              | A20240             | 远安县宜人建筑勘察设计有限公司            | 湖北省_宜昌市_远安县                 | 选择           | 105 00138494                                                                                                    |
| 资质证书号                              | 交监 公               | 远安县鸣凤水利设计院                 |                             | 选择           |                                                                                                    |
|                                    |                    | 宜都市水利水电勘测设计院               | 宣都市陆城城乡路160号                | <u>选择</u>    |                                                                                                    |
| 尚未未办理                              |                    | 宜昌中天建筑设计研究院有限公司.           |                             | 选择           |                                                                                                    |

单击中南勘察设计院(湖北)有限责任公司对应的【选择】按钮,如图:

#### 宜昌市建筑工程施工许可并联审批申请表

| S料核查        | 工程基本信息              | 规划许可             | 质量安全监督登记   | 项目管理       | 甲部   | 项目监理机构       | 1     |                |     |
|-------------|---------------------|------------------|------------|------------|------|--------------|-------|----------------|-----|
| CT-TRY Land | ada Manda 11 199748 |                  | MEXTING TO | SAL D      |      | SCH MILLOUTS |       |                |     |
|             |                     |                  | 建筑工        | 程质量        | 安全监督 | 登记           |       |                |     |
| 勘察单位        | 中南勘察设计院(湖           | <b>刖北)</b> 有限责任公 | 3          | <u>ø</u> h |      |              | 选择岗位: | 勘察负责人          | × 0 |
|             |                     |                  | <u> </u>   |            | 岗位   | 姓名           | 证书类型  | 证号             |     |
| 货质等级*       | 【工程设计企业分            | 资质证书_乙级】         | A242007780 | *          |      |              |       |                |     |
| 设计单位        |                     |                  |            | 尚          | 岗位   | 姓名           | 证书类型  | 证 <del>4</del> | ₽.  |
|             | 10<br>10            |                  |            |            |      |              |       |                |     |

单击 🥥 按钮, 如图:

| 0 施工许可办理【                                                                                                    |                                                                                                    |                                                                                                    |                                                                                                    |                                                                           |                  |
|----------------------------------------------------------------------------------------------------|----------------------------------------------------------------------------------------------------|----------------------------------------------------------------------------------------------------|----------------------------------------------------------------------------------------------------|---------------------------------------------------------------------------|------------------|
|                                                                                                    |                                                                                                    |                                                                                                    |                                                                                                    |                                                                           | 添加               |
| 请选择招标工程一                                                                                                    |                                                                                                    |                                                                                                    |                                                                                                    |                                                                           | 施工合同各案申请         |
| 脑上标度 <u>[YCJS</u>                                                                                                    | (2011)307】宜昌)                                                                                           | 1沙河路(沙河中桥-夜明妹路)市政上程                                                                                                    |                                                                                                    |                                                                           |                  |
| 监理标段 【YCJS                                                                                                    | (2011)135 <sup>1</sup> 宣旦<br>诸选                                                                         | 与沙湖战(胡阳战、海阳神战)古两十得(些神)<br>择勘察单位 勘察负责人                                                                                                    |                                                                                                    |                                                                           | 确定               |
|                                                                                                    |                                                                                                    |                                                                                                    | Ē                                                                                                   | ·<br>定 查询 全部                                                              | 1                |
| 麦单位 : 宜昌市城市                                                                                                    | 建设投资                                                                                                    | 姓名                                                                                                    | 证书编号                                                                                                |                                                                           | -28              |
| HTE LEDWAR                                                                                                    | AL CALASE                                                                                               |                                                                                                    |                                                                                                    |                                                                           |                  |
| 资料核查 工業                                                                                                    | 程基本信息 业长                                                                                                | 生山 ( 夕) キ )・                                                                                                    |                                                                                                    |                                                                           |                  |
| 资料核查 工精                                                                                                    | 程基本信息 当前)                                                                                               | <b>先中(多选):</b>                                                                                                    |                                                                                                    |                                                                           |                  |
| 资料核查 工精                                                                                                    | 程基本信息 当前)                                                                                               | <b>先中(多选):</b><br>1-2 of 2 毎页记录数 15 ♥                                                                                                    | 首页 上页 下                                                                                             | 页 末页 第 <u>1</u> 页                                                         | ī                |
| <ul> <li>资料核查 工業</li> <li>勘察单位 中南語</li> </ul>                                                                                                    | 程基本信息 当前)<br>记录<br>勘察设计序                                                                                | <b>走中(多选):</b><br>1 - 2 of 2 毎页记录数 15 ▼<br>机构名称                                                                                                    | 首页 上页 下<br><b>姓名 证书类型</b>                                                                           | 页 末页 第 <u>1</u> 3<br><b>证书编号</b>                                          | ī<br>勘察负责人   ✔ ② |
| <ul> <li>资料核查</li> <li>工業</li> <li>勘察单位</li> <li>中南部</li> <li>资质等级。</li> </ul>                                                                                                    | 程基本信息 当前)<br>记录<br>助察设计序                                                                                | ★中(多选):<br>1-2 of 2 毎页记录数 15 ▼<br>机构名称<br>中南勘察设计院(湖北)有限责任公司                                                                                               | 首页 上页 下       姓名       磁计类型       蔡江勇     注册结构工程师_一切                                                | 页 末页 第 <u>1</u> 3<br><b>证书编号</b><br>S994200657                            | 1<br>動葉负责人       |
| <ul> <li>资料核查 工業</li> <li>勘察单位 中南部</li> <li>资质等级* 【工</li> </ul>                                                                                                    | 程基本信息 当前)<br>记录<br>助察设计序<br>工程设计企 「                                                                     | ま中(多选):<br>1 - 2 of 2 毎页记录数 15 ▼<br>初約名称<br>中商勘察设计院(湖北)有限责任公司<br>中商勘察设计院(湖北)有限责任公司                                                                        | 首页 上页 下 <b>姓名</b> 第江勇       注册结构工程师级       曹亮                                                       | 页 末页 第 <u>1</u> 3<br><b>证书编号</b><br>【 S994200657<br>034200563             | 1<br>助蔡负责人       |
| <ol> <li>資料將查</li> <li>11</li> <li>11</li> <l< td=""><td>程基本信息 当前)<br/>记录<br/>正程设计企 []</td><td>★中(多选):<br/>1-2012毎页记录数 15 ▼<br/>机构名称<br/>中南勘察设计院(湖北)有限责任公司<br/>中南勘察设计院(湖北)有限责任公司</td><td></td><td>页 末页 第<u>1</u> 页<br/><b>证书编号</b><br/>载 S994200657<br/>034200563</td><td>u<br/>動葉负责人</td></l<></ol> | 程基本信息 当前)<br>记录<br>正程设计企 []                                                                             | ★中(多选):<br>1-2012毎页记录数 15 ▼<br>机构名称<br>中南勘察设计院(湖北)有限责任公司<br>中南勘察设计院(湖北)有限责任公司                                                                             |                                                                                                    | 页 末页 第 <u>1</u> 页<br><b>证书编号</b><br>载 S994200657<br>034200563             | u<br>動葉负责人       |
| 资料核查 工業<br>動家单位 中南<br>资质等级 【工<br>设计单位                                                                                                    | 程基本信頼 当前)<br>記録の時代<br>に程设计金 「                                                                           | 先中(多选):<br>1 - 2 of 2 毎页记录数 15 ▼<br>1 和約名称<br>中商勘察设计院(湖北)有限责任公司<br>中商勘察设计院(湖北)有限责任公司                                                                      | 首页 上页 下       姓名     证书类型       蔡江勇     注册结构工程师44       曹亮     注册建筑师44                              | 页 末页 第 <u>1</u> 页<br><b>证书编号</b><br>【 S994200657<br>034200563             | a<br>動葉负责人       |
| <ul> <li>资料核查 工</li> <li>勘察单位 中南記</li> <li>资质等级。 【工</li> <li>设计单位</li> <li>施工单位</li> <li>资质证书号</li> </ul>                                                                                                    | 程基本信頼<br>当前<br>記録设计的<br>二程设计企<br>A20240                                                                 | ★中(多选):<br>1 - 2 of 2 毎页记录数 15 ▼<br>利約名称<br>中南勘察设计院(湖北)有限责任公司<br>中南勘察设计院(湖北)有限责任公司                                                                        | 首页上页下       株名     近书类型       蔡江勇     注册结构工程师幼       曹売     注册建筑师                                   | 页 末页 第 <u>1</u> 7<br><b>证书编号</b><br>【 S994200657<br>034200563             | 1<br>加菜负责人       |
| 资料核查 工       资料核查     工       勘察单位     中南県       资质等级     【工       资质等级     【工       设置等级     【工       施工单位     资质证书号       监理单位     资质证书号                                                                                                    | 程基本信頼<br>当前)<br>記录<br>助察设计府<br>一<br>程设计金<br>「<br>へ<br>へ<br>五<br>20240<br>交<br>広 公甲 第0                   | <ul> <li>★中(多选):</li> <li>1-2 of 2 毎页记录数 15 ▼</li> <li>机构名称</li> <li>中商勘察设计院(湖北)有限责任公司</li> <li>中商勘察设计院(湖北)有限责任公司</li> <li>78-2006号 ▼</li> <li></li></ul> | 首页上页下         姓名       延书类型         蔡江勇       注册结构工程师44         曹売       注册建筑师44         JGJ0616949 | 页 末页 第 1 0<br><b>证书编号</b><br>S994200657<br>034200563                      | a<br>動葉负责人       |
| 资料核查 工       勤察单位 中商       勤察单位 中商       资质等级 【工       资质等级 【工       资质等级 【工       资质等级 【工       资质等级 【工       资质学级 【工       资质证书号       资质证书号       资质证书号       资质证书号       资质证书号                                                                                                    | 程基本信頼<br>当前<br>記录<br>記録<br>に<br>記録<br>「<br>「<br>「<br>」<br>程设计金<br>「<br>」<br>名20240<br>文监<br>公甲第0<br>安全素 | ★中(多选):<br>1-2 of 2 每页记录数 15 ▼<br>初約名称<br>中商勘察设计院(湖北)有限责任公司<br>中商勘察设计院(湖北)有限责任公司<br>○ ○ ○ ○ ○ ○ ○ ○ ○ ○ ○ ○ ○ ○ ○ ○ ○ ○ ○                                 | 首页上页下         姓名       近书类型         蔡江勇       注册结构工程师44         曹売       注册建筑师44                    | 页 末页 第 <u>1</u> 页<br><b>证书编号</b><br>3 S994200657<br>034200563<br>廣量監督登记意见 | a<br>動菜负责人       |

在蔡江勇这一条记录前的方框中用鼠标打勾,如图:

|               |             |        |                   |                 |          |            |                         | 添加                 |
|---------------|-------------|--------|-------------------|-----------------|----------|------------|-------------------------|--------------------|
| 请选择招标工程       |             |        |                   |                 |          |            |                         |                    |
| 工标段 【YCJS     | 3(2011)307] | 宜昌市社   | 少河路(沙河中桥-夜明珠      | 路)市政工程          |          |            | <u>.</u> #\             | 施工合同备案申请           |
| a理标段 【YCJS    | 3(2011)135  | 「古旦市)  | 小村段之子,有职用股生,亦用用牛股 | いまみて起て必須し       |          |            | AL                      | 确定                 |
|               |             | 请选择    | 勘察单位 勘察负责人        |                 |          |            | Z                       |                    |
|               |             |        |                   |                 |          | 确定         | 直询 全部                   | 1                  |
| 单位:宜昌市城市      | 后建设投资       |        | 姓名 _              |                 |          | 证书编号       |                         | :28                |
| 资料核查 工        | 程基本信息       | 当前选。   | Þ(多选):蔡江勇【S§      | 94200657]       |          |            |                         |                    |
|               |             | 记录 1.  | -2 of 2 毎页记录数 15  | ~               |          | 首页 上页 下页   | 末页 第 <mark>_1_</mark> 页 | ī                  |
| 勘察单位 中南       | 勘察设计院       |        | 机构名               | 3称              | 姓名       | 证书类型       | 证书编号                    | 勘察负责人 🔽 👩          |
| 资质等级* 【*      | 工程设计企       | •      | 中南勘察设计院(湖         | 北)有限责任公司        | 蔡江勇      | 注册结构工程师_一级 | \$994200657             | 证号                 |
| 30.31 M A.    |             |        | 中南勘察设计院(湖         | 北)有限责任公司        | 曹亮       | 注册建筑师_一级   | 034200563               |                    |
| 夜计单位          |             |        |                   |                 |          |            |                         |                    |
|               |             |        |                   |                 |          |            |                         |                    |
| 施工单位<br>资质证书号 | A20240      |        |                   | W               |          |            |                         | を理査<br>お号 00138494 |
| 监理单位<br>资质证书号 | 交监 公司       | ₱ 第078 | -2006号 🔽          | 总监理工师注<br>册资格证号 | JGJ06169 | 49         |                         |                    |
|               |             | 安全監督   | <b>F登记意见:</b>     |                 |          | 质量         | <b>赴监督登记意见</b>          | .:                 |
|               |             |        |                   |                 | -        |            |                         |                    |

单击【确定】按钮,如图:

|                 |           |          | 1          | _        |       |        |            |             |   |
|-----------------|-----------|----------|------------|----------|-------|--------|------------|-------------|---|
| 资料核查            | 工程基本信息    | 规划许可     | 质量安全监督登记   | 项目管      | 理部    | 页目监理机构 |            |             |   |
|                 |           |          | 建筑         | 工程质量     | 安全监督登 | 釜记     |            |             |   |
| 勘察单位            | 中南勘察设计院(湖 | 卿北)有限责任公 | 3          | <u>A</u> |       |        | 选择岗位:      | 勘察负责人 🖌 🖌   | 0 |
| Mr (F-Mr / at + |           |          |            |          | 岗位    | 姓名     | 证书类型       | 证号          |   |
| <b>艾</b> 贝守级"   | 【工程设计企业》  | 资质证书_乙级】 | A242007780 | *        | 勘察负责人 | 蔡江勇    | 注册结构工程师_一级 | \$994200657 | 0 |
| 设计单位            |           |          |            | 務        | 岗位    | 姓名     | 证书类型       | 证号          |   |
|                 |           |          |            |          |       |        |            |             |   |
|                 |           |          |            |          |       |        |            |             |   |

如果选择错误,可单击【\_\_\_\_】按钮,删除错误记录。重新选择。

单击设计单位对应的选择器 【 🌺 】选择设计单位 , 如图:

|                  |              | 请选择设计单位                    |                             | X            | 添加 取         |
|------------------|--------------|----------------------------|-----------------------------|--------------|--------------|
| - 请选择招标工程        | 2            |                            | 确定 查询                       | 全部           |              |
| 施工标段 【YC         | CUS(2011)307 | 企业名称                       |                             |              | <u> </u>     |
| 监理标段 【YC         | CJS(2011)136 | 当前选中(单选):                  |                             |              | 确定           |
|                  |              | 记录 1 - 15 of 81 毎页记录数 15 🔽 | 首页 上页 <u>下页</u> <u>末页</u> 第 | ; <u>1</u> 页 |              |
|                  |              | 名称                         | 地址                          | 操作           |              |
| <b>诸单位:宜昌市</b> 城 | 城市建设投资       | 秭归县水利电力勘察设计院               | 秭归县茅坪镇平湖大道12号               | 选择           | :28          |
| 资料核查             | 工程基本信息       | 总参工程兵科研三所                  | 河南省_洛阳市_洛龙区                 | 选择           |              |
|                  |              | 中冶集团武汉勘察研究院有限公司            |                             | 选择           |              |
|                  |              | 中外建工程设计与顾问有限公司             | 北京市_城区_海淀区                  | 选择           |              |
| 勘察单位中            | 南勘察设计院       | 中南勘察设计院(湖北)有限责任公司          | 湖北省_武汉市_武昌区                 | <u>选择</u>    | 勘察负责人 🔽 👩    |
|                  |              | 中南建筑设计院股份有限公司              | 湖北省_武汉市_武昌区中南二路10号          | 选择           | 证号           |
| 资质等级*            | 【工程设计企       | 中国中建设计集团有限公司               | 北京市_城区_海淀区                  | <u>选择</u>    | \$994200657  |
| 设计单位             |              | 中国轻工业武汉设计工程有限责任公司          | 湖北省_武汉市_武昌区首义路176号          | 选择           | 证号           |
|                  |              | 中国葛洲坝集团股份有限公司(勘察设计)(勘察设计)  | 湖北宜昌清波路2号                   | <u>选择</u>    |              |
|                  |              | 浙江绿城东方建筑设计有限公司             |                             | 选择           |              |
| 施工单位             | A20240       | 浙江城市空间建筑规划设计院有限公司          | 浙江省_丽水市_市辖区                 | 选择           | 建设           |
| 登原址や亏            | M20240       | 远安县宜人建筑勘察设计有限公司            | 湖北省_宜昌市_远安县                 | 选择           | 105 00138494 |
| 资质证书号            | 交监 公         | 远安县鸣凤水利设计院                 |                             | 选择           |              |
|                  |              | 宜都市水利水电勘测设计院               | 宜都市陆城城乡路160号                | 选择           |              |
| 尚未未办理            |              | 宜昌中天建筑设计研究院有限公司.           |                             | 选择           |              |

单击宜昌市城市规划设计研究院对应的【选择】按钮,如图:

| 资料核查            | 丁程基本信自    | 抑制许可           | 后母实全些      | 秋寒は 「面日         | 管理部                                    | 项目监理机构       |              |             |          |   |
|-----------------|-----------|----------------|------------|-----------------|----------------------------------------|--------------|--------------|-------------|----------|---|
| ATTIAL          |           | Let 19 EXAMPLE | MEXIM      |                 | C AT HM                                | -XHILLATABLE |              |             |          |   |
|                 |           |                |            | 建筑工程质量          | 冒守全监督                                  | <b>登</b> 记   |              |             |          |   |
|                 |           |                |            |                 | ±,,,,,,,,,,,,,,,,,,,,,,,,,,,,,,,,,,,,, | 22.43        |              | -78         |          |   |
| 勘察单位            | 中南勘察设计院(  | 胡北)有限责任公司      | 8          | <i>d</i> %      |                                        |              | 选择岗位         | : 勘察负责/     | 人 🔽      | 0 |
|                 |           |                |            |                 | 岗位                                     | 姓名           | 证书类型         | -           | 证号       |   |
| 资质等级*           | 【工程设计企业   | 资质证书_乙级】       | A242007780 | *               | 勘察负责人                                  | 蔡江勇          | 注册结构工程师_一级   | t s9        | 94200657 | 0 |
| 设计单位            | 宜昌市城市规划设i | 计研究院           |            | <i>d</i> h      |                                        |              | 选择岗位         | : 设计负责      | λ 🔽      | 0 |
| 30 (F-40) /st + |           |                |            |                 | 岗位                                     | 姓名           | 证书类型         |             | 证号       |   |
| "如果守敬           | 【工程设计企业   | 资质证书_内级】       | 1/3210-sb  | ~               |                                        |              |              |             |          |   |
| 施工单位<br>资质证书号   | A20240420 | 050101         | v          | 安全生产许<br>可证编号   | (鄂)JZ安i                                | 午证字(2005     | ) 00136C 🗸 🧃 | 目经理资<br>証书号 | 00138494 |   |
| 監理单位<br>资质证书5   | · 交监公甲    | 第078-2006号     | ~          | 总监理工师注<br>册资格证号 | JGJ0616949                             |              |              |             |          |   |

# 单击 🥥 按钮, 如图:

|                                         |               |         |                                   |     |                      |                                | 25 da              |
|-----------------------------------------|---------------|---------|-----------------------------------|-----|----------------------|--------------------------------|--------------------|
|                                         |               |         |                                   |     |                      |                                | 1947JU             |
| 请选择招标工程                                 |               |         |                                   |     |                      |                                |                    |
| 紅标段 【YCJS                               | 6(2011)301    | 法准计     | 医语计前位 语计查表上                       |     |                      |                                | 施工合同备案申请           |
|                                         | 2/20111126    | ия деся |                                   |     |                      | 2                              | (                  |
| LEERHER LOOC                            | 3(2011)100    |         |                                   |     |                      | 確定 查询 全部                       |                    |
|                                         |               |         | 姓名                                |     |                      | 证书编号                           |                    |
|                                         |               | 当前边     | 先中( 多洗 ):                         |     |                      |                                |                    |
| 单位:宜旨市城市                                | 建发投资          |         |                                   |     |                      |                                | :28                |
| 资料核查 工                                  | 程基本信息         | 记录      | 1-7 of 7 毎页记录数 15 🔽               |     |                      | 首页上页下页末页第 <u>1</u> 页           | [                  |
|                                         |               |         | 机构名称                              | 姓名  | 证书类型                 | 征书编号                           |                    |
| 第二日 日 日 日 日 日 日 日 日 日 日 日 日 日 日 日 日 日 日 | 開始ないより開       |         | 宜昌市城市规划设计研究院                      | 李维  | 职称证书_高级工程师           | E02205887                      |                    |
|                                         | 1900m OCV1 P3 | Г       | 宜昌市城市规划设计研究院                      | 林洪  | 职称证书_高级工程师           | GD1631462002012100572002-12-31 |                    |
| 资质等级* 【二                                | C程设计企         | Г       | 宜昌市城市规划设计研究院                      | 盛斌  | 注册建筑师                | 2984206085                     | S994200657 🤤       |
| 设计单位 宜昌                                 | 市城市规划         | Г       | 宜昌市城市规划设计研究院                      | 王康杰 | 注册结构工程师              | S014201267                     | 发计负责人 🔽 👩          |
| 次氏筆碑 *                                  | C 50 1 1 1    | П       | 宜昌市城市规划设计研究院                      | 杨朝芳 | 注册建筑师                | 2974206034                     | 证号                 |
| 现象守级 [_                                 | L性设计企         | Г       | 宜昌市城市规划设计研究院                      | 姚大春 | 职称证书 高级工程师           | E00204918                      |                    |
|                                         | A20240        | Г       | 官昌市城市规划设计研究院                      | 赵雷  | 注册结构工程师              | \$2034206019                   | 全理资<br>书号 00138494 |
| 施工单位<br>资质证书号                           | 交监 公          |         | and any constrained over 1912 BDB | ~   | and our printing the | 32037200010                    |                    |
| 施工单位<br>资质证书号<br>监理单位<br>资质证书号          |               |         | (教育出生):                           |     |                      | 版重监管登记意见                       |                    |
| 施工单位<br>资质证书号<br>监理单位<br>资质证书号          |               | 女王面     | LES JL PLINGA /LI *               |     |                      |                                |                    |

在"王康杰"这一条记录前的方框中用鼠标打勾,如图:

|               |            |         |                     |        |            |                                  | 添加          |
|---------------|------------|---------|---------------------|--------|------------|----------------------------------|-------------|
| 请选择招标工程       |            |         |                     |        |            |                                  |             |
| 和你的。          | 6(2011)301 | 38.44-1 | 医迟计前位 迟计会支上         |        |            |                                  | 施工合同备案申请    |
|               | 3(2011)134 | HELES   |                     |        |            | ×                                | 資金          |
|               | 2011/100   |         |                     |        |            | · 确定   查询   全部                   |             |
|               |            |         | 姓名                  |        |            | 证书编号                             |             |
| 单位 : 宜昌市城市    | 语建设投资      | 当前说     | 选中(多选):王康杰【S0142    | 01267] |            |                                  | :28         |
| 中は、夏日に深い      | 提其末信自      |         |                     |        |            |                                  |             |
| 10.1911XE     | 12.00.00   | 记录      | 1-7 of 7 毎页记录数 15 ¥ | 赴夕     | 征北米刑       | 首贝 上贝 下贝 末贝 第 <u>1</u> 贝<br>研书编号 |             |
|               |            | -       |                     | ×1-10  |            | UL 1730 7                        |             |
| 勘察单位 中南       | 勘察设计网      |         | 宜昌市城市规划设计研究院<br>    | 李维     | 职称证书_高级工程帅 | E02205887                        | 勘察负责人 🔽 👩   |
|               |            |         | 宜昌市城市规划设计研究院        | 林洪     | 职称证书_高级工程师 | GD1631462002012100572002-12-31   | 证号          |
| 资质等级* 【       | 工程设计企      | Г       | 宜昌市城市规划设计研究院        | 盛斌     | 注册建筑师      | 2984206085                       | \$994200657 |
| 设计单位 宜昌       | 市城市规划      |         | 宜昌市城市规划设计研究院        | 王康杰    | 注册结构工程师    | S014201267                       | 发计负责人 🔽 👩   |
| 资质等级* 【       | 厂程设计众      | Г       | 宜昌市城市规划设计研究院        | 杨朝芳    | 注册建筑师      | 2974206034                       | 证号          |
| <b>施</b> 工单位  |            | Г       | 宜昌市城市规划设计研究院        | 姚大春    | 职称证书_高级工程师 | E00204918                        | 3.根资        |
| 资质证书号         | A20240     | Г       | 宜昌市城市规划设计研究院        | 赵雷     | 注册结构工程师    | S2034206019                      | 书号 00138494 |
| 遊居半位<br>资质证书号 | 交监 公       |         |                     |        | 1          |                                  |             |
|               | -          | 文王而     | i晋立记总光·             |        |            | 规重面管复诺总光                         |             |
|               |            |         |                     |        |            |                                  |             |

单击【确定】按钮,如图:

| 単位 :宜昌i                   | 市城市建设投资开发        | 使有限公司      |            |                 |            | 埠        | 表日期:2012-10 | -15 08:50:28         |            |   |
|---------------------------|------------------|------------|------------|-----------------|------------|----------|-------------|----------------------|------------|---|
| 资料核查                      | 工程基本信息           | 规划许可       | 质量安全监督     | <b>啓登记</b> 项目   | 管理部        | 项目监理机构   |             |                      |            |   |
|                           |                  |            | Ī          | 建筑工程质量          | 量安全监督      | 登记       |             |                      |            |   |
| 勘察单位                      | 中南勘察设计院(》        | 期北)有限责任公司  | 3          | <u>_</u> #      |            |          | 选           | 译岗位: 勘察分             | i责人 🔽      | 0 |
|                           |                  |            |            |                 | 岗位         | 姓名       | 证书类型        | <u>1</u>             | 证号         |   |
| 资质等级*                     | 【工程设计企业】         | 资质证书_乙级】   | A242007780 | *               | 勘察负责人      | 蔡江勇      | 注册结构工程      | 币_一级                 | S994200657 | 0 |
| 设计单位                      | 宜昌市城市规划设计        | +研究院       |            | <u></u> #       |            |          | 选           | <sub>择岗位</sub> : 设计分 | i责人 🔽 🔽    | 0 |
|                           |                  |            |            |                 | 岗位         | 姓名       | 证书类型        | <u>4</u>             | 证号         |   |
| 资质等级*                     | 【工程设计企业          | 资质证书_丙级】   | 173210-sb  | *               | 设计负责人      | 王康杰      | 注册结构工       | 程师                   | S014201267 | 0 |
| 施工单位<br>资质证书 <sup>4</sup> | E<br>号 A20240420 | 150101     | ~          | 安全生产许<br>可证编号   | (鄂) JZ安许   | ·证字(2005 | 001360 🛩    | 项目经理资<br>质证书号        | 00138494   |   |
| 监理单位<br>资质证书              | [<br>号 交监 公甲     | 第078-2006号 | ~          | 总监理工师注<br>册资格证号 | JGJ0616949 |          |             |                      |            |   |
|                           | 安                | 全监督登记意见    | :          |                 |            |          | 反量监督登       | 记意见:                 |            |   |

如果选择错误,可单击【\_\_\_\_】按钮,删除错误记录。重新选择。

单击【项目管理部】页签,系统自动读取招标信息,如图:

|           | <b>适日</b> 收理### | 市口共和国          | 医具它会收敛器过   | 机水能发展    | 学把其卡片自          | 制技改    |
|-----------|-----------------|----------------|------------|----------|-----------------|--------|
|           | ·贝白血症和149       | 坝日日理部          | 则里文王血首豆に   | 网络双加干甲   | 工作至今间局          | 和相处里   |
|           | 任备案表            | 〔目管理部管理责       | 建设工程项      |          |                 |        |
|           | 目部主要人员任命如下:     | 建 工程项目部,对项     | 桥-夜明珠路)市政工 | 沙河路 (沙河中 | E,成立 <u>宜昌市</u> | 公司研究决定 |
| 北省清江路桥建筑有 | 施工单位:湖          |                |            |          |                 |        |
|           |                 | <b>贝目管理部成员</b> | J          |          |                 |        |
| 本人签名      | 证 号             |                | 工作单位       |          | 姓名              | 职务     |
|           | 00138494        | 有限公司           | 湖北省清江路桥建筑  |          | 谢登红             | 项目负责人  |
|           | 武证高字81020080011 | 有限公司           | 湖北省清江路桥建筑  |          | 韩世平             | 技术负责人  |
|           | 030082          | 有限公司           | 湖北省清江路桥建筑  |          | 马敬平             | 质检员    |
|           | 101700305001840 | 有限公司           | 湖北省清江路桥建筑  |          | 覃诗柳             | 安全员    |
|           | 110690          | 有限公司           | 湖北省清江路桥建筑  |          | 杨永红             | 材料员    |
|           | 乙430314         | 有限公司           | 湖北省清江路桥建筑  |          | 刘俊              | 造价员    |
|           | 091700105001213 | 有限公司           | 湖北省清江路桥建筑  |          | 周新宇             | 施工员    |

单击【项目监理机构】页签,系统自动读取招标信息,如图:

| 料核查    | 工程基本信息             | 规划许可质量安全监督登记       | 项目管理部             | 项目监理机构                     | 1                      |             |
|--------|--------------------|--------------------|-------------------|----------------------------|------------------------|-------------|
|        | لامد و بد ع ب      | 建设工程项              | 目监理机构管理           | 责任备案表                      | ボーロゲムセン                |             |
| 2可册列决2 | E, 败立 <u>百首巾</u> 辺 | 河) 前(沙河甲竹·依明林箭)市以上 | <u>住</u> 上住监理坝目部, | 对监理项目部王<br>监理 <sup>1</sup> | 安人贝仕带如下::<br>单位:宜昌市虹源公 | 路工程咨询监理有限责任 |
|        |                    | ļi,                | 1) 目管理部成员         |                            |                        |             |
| 职务     | <b>职务 姓名 </b> 工作单位 |                    |                   |                            | 证号                     | 本人签名        |
| 总监     | 刘森                 | 宜昌市虹源公路工程咨询监理      | 里有限责任公司           | JG                         | J0616949               |             |
| 监理员    | 张望胜                | 宜昌市虹源公路工程咨询监理      | 里有限责任公司           | 2                          | 000-584                |             |
| 高级工程师  | 望开喜                | 宜昌市虹源公路工程咨询监理      | 里有限责任公司           | JG                         | J0617070               |             |
| 高級工程师  | 明林波                | 宜昌市虹源公路工程咨询监理      | 里有限责任公司           | JG                         | Z0105907               |             |
| 工程师    | 刘传常                | 宜昌市虹源公路工程咨询监理      | 里有限责任公司           | JG:                        | Z0003770               |             |
| 工程师    | 何祥东                | 宜昌市虹源公路工程咨询监理      | 里有限责任公司           | JG                         | Z0522091               |             |
| 工程师    | 黄万权                | 宜昌市虹源公路工程咨询监理      | 里有限责任公司           | JG                         | J0616860               |             |
|        |                    | 法 上西庇雪             | 上具目大切起来           | 夕安街1 旦                     |                        |             |

单击右上角的【添加】按钮,如图:

| <b>()</b> 施工许可认            | 正申领                                                                                                    |        |       | <u>启动中心</u> 翱        | 至    | 宜昌市城市 | <b>走建设投</b> 资 | 开发有限   | 公司              | 退出系                      | <u>统</u> 帮助  |                                    |   |
|----------------------------|----------------------------------------------------------------------------------------------------|--------|-------|----------------------|------|-------|---------------|--------|-----------------|--------------------------|--------------|------------------------------------|---|
|                            |                                                                                                    |        |       |                      |      |       |               | 1      | 新建              | 查询                       | 全部           |                                    |   |
|                            | 备案编号                                                                                                    |        |       | 工程名称                 |      |       |               |        | ]               |                          |              |                                    |   |
|                            | 工程类型                                                                                                    | 全部     |       | 填报状态                 | 全部   |       |               | ~      |                 |                          |              |                                    |   |
|                            | 法内证中领     自助业へ     教室     宜島市城市建会設策并发有限公司     正出名名 報知       「「「「」」「「」」「「」」」」」」」」     「「」」     「「」」     「」」     「」」     「」」       「「」「「」」」」     「」」     「」」     「」」     「」」     「」」       「「」」「」」」     「」」     「」」     「」」     「」」     「」」       「」」「「」」」     「」」     「」」     「」」     「」」     「」」       「」「」     「」」     「」」     「」」     「」」」     「」」       「」」「」」     「」」     「」」     「」」     「」」     「」」       「」」     「」」     「」」     「」」     「」」     「」」       「」」     「」」     「」」     「」」     「」」     「」」       「」」     「」」     「」」     「」」     「」」     「」」       「」」     「」」     「」」     「」」     「」」     「」」       「」」     「」」     「」」     「」」     「」」     「」」       「」」     「」」     「」」     「」」     「」」     「」」       「」」     「」」     「」」     「」」     「」」     「」」       「」」     「」」     「」」     「」」     「」」     「」」       「」」     「」」     「」」     「」」     「」」     「」」       「」」     「」」     「」」     「」」        「」」     「」」                                                                                                    |        |       |                      |      |       |               |        |                 |                          |              |                                    |   |
|                            | 正式       正式       工具       1       工       1       工       二       二       二       1       工       二                                                                                                    |        |       |                      |      |       |               |        |                 |                          |              |                                    |   |
| 记录 <mark>1 - 1 of 1</mark> |                                                                                                    |        |       |                      |      | 导出全部  | 計畫前页          | 首页 上页  | 〔 下页            | 末页 第                     | 1页           |                                    |   |
|                            |                                                                                                    |        |       | 施工许可工程查询             |      |       |               |        |                 |                          |              |                                    |   |
| 施工许可证编<br>号                | か理交<br>型                                                                                                    | 工程名称   | 工程类型  | 建设规模                 |      | 申请日期  | 申请机构          | 审批状态   | 打印              | 查 右 流<br>程               | 删除           |                                    |   |
|                            |                                                                                                    |        |       |                      |      |       |               |        |                 |                          |              |                                    |   |
|                            |                                                                                                    |        |       |                      |      |       |               | *** 17 | . <del></del> . | + <b>7</b> m             | 1 5          |                                    |   |
| 毋贝记求数 23                   |                                                                                                    |        |       |                      |      |       |               | 目火 上火  | ų г.,           | 木贝 弗[                    |              |                                    |   |
|                            |                                                                                                    | 主办单位:宜 | 昌市住房和 | 和城乡建设委员会 系统开发:宜昌金汇软件 | 有限公司 | 司     |               |        |                 |                          |              |                                    |   |
|                            | Image: Section of the section of the sectin of the section of the |        |       |                      |      |       |               |        |                 |                          |              |                                    |   |
|                            |                                                                                                    |        |       |                      |      |       |               |        |                 |                          |              |                                    |   |
|                            |                                                                                                    |        |       |                      |      |       |               |        |                 |                          |              |                                    |   |
|                            |                                                                                                    |        |       |                      |      |       |               | 1      | 早禾信             | 自                        |              |                                    | 8 |
|                            |                                                                                                    |        |       |                      |      |       |               |        | () <del>;</del> | 版加施工许<br>引 】【 宜<br>呈 】成功 | 可办理 <br>昌市沙河 | 、宜昌市城市建设投资开发有限公<br>路(沙河中桥-夜明珠路)市政工 |   |
|                            |                                                                                                    |        |       |                      |      |       |               |        |                 |                          |              |                                    |   |

系统提示施工许可办理添加成功。返回施工许可工程查询界面,如图:

| <b>(</b> )施工许可证 | 正申领      |                           |          | 启动中心事                          | 转至   | 宜昌市城市    | 后建设投资    | 开发有限     | 公司     | 退出系      | <u>統</u> 帮助 |
|-----------------|----------|---------------------------|----------|--------------------------------|------|----------|----------|----------|--------|----------|-------------|
|                 |          |                           |          |                                |      |          |          |          |        |          |             |
|                 | 备案编号     | 3                         |          | 工程名称                           |      |          |          |          | 新建     | 查询       | 全部          |
|                 | 工程类型     | 2 全部 💌                    | ľ        | 填报状态                           | 全部   |          |          | *        |        |          |             |
|                 | 审批状态     | 5 全部 💙                    | ]        | 发包单位                           |      |          |          |          | ]      |          |             |
|                 | 参建单位     | 2                         |          | 参建人员(证号)                       |      |          |          |          | ]      |          |             |
| 记录 1 - 1 of 1   |          |                           |          |                                |      | 中全出号     | 出当前页     | 首页 上页    | 〔 下页   | 末页 第     | 1页          |
|                 |          |                           |          | 施工许可工程查询                       |      |          |          |          |        |          |             |
| 施工许可证编<br>号     | か理类<br>型 | 工程名称                      | 工程类<br>型 | 建设规模                           |      | 申请日<br>期 | 申请机<br>构 | 审批状<br>态 | 打<br>印 | 查看流<br>程 | 删除          |
|                 | 正式       | 宜昌市沙河路(沙河中桥-夜明珠路)市<br>政工程 | 市政工程     | 宜昌市沙河路,起点为沙河中桥,终点为夜日<br>全长603米 | 明珠路, |          |          |          | 8      |          | 0           |

单击【宜昌市沙河路(沙河中桥-夜明珠路)市政工程】工程名称,如图:

| 数 施工许可办理【 宜昌                     | 市城市建设投资开发有限公司 】【 宜;                         | 昌市沙河路(沙河中桥-夜明珠路)市政工                    | 程】         |                |                   |                             |
|----------------------------------|---------------------------------------------|----------------------------------------|------------|----------------|-------------------|-----------------------------|
|                                  |                                             |                                        |            | 申请             | 审核 保存 取消          | 修改                          |
| 请选择招标工程                          |                                             |                                        |            |                |                   |                             |
| 施工标段 【YCJS(201                   | 1)307】宜昌市沙河路(沙河中桥-夜明珠路                      | )市政工程                                  |            | 尚 施工           | 合同备案申请            |                             |
| 监理标段 【YCJS(201                   | 1)135】宜昌市沙河路(朝阳路-夜明珠路)                      | 市政工程(监理)                               |            |                | Ê                 |                             |
|                                  | 宜昌市建                                        | 筑工程施工许可并联审批申                           | 请表         |                |                   |                             |
| <b>春单位:宜昌市城市建设</b>               | 投资开发有限公司                                    |                                        | 填表日期:2012- | 10-15 10:36:18 |                   |                             |
| 资料核查 工程基                         | ¥信息 规划许可 质量安全监督                             | P登记 项目管理部 项目监理                         | 机构         |                |                   |                             |
| 资料交付人: * 曾艳君                     | 手机: * 13907203366                           | 交付日期:                                  | 资料接收人:     |                | 接收日期:             |                             |
|                                  | 办理施工许可证需提交资料】                               | 及相关说明                                  | 是否提交       | 是否符合要<br>求     | 核查售况说明            |                             |
| 、建设工程施工许可证并)<br>長、质量安全监督登记表、     | 美审批综合申请表(窗口填报2份,含建设I<br>项目施工机构任命文件及组织机构表、项目 | 程施工许可登记表、施工、监理合同备案登<br>监理机构任命文件及组织机构表) | iz         |                |                   |                             |
| 2、建设工程规划许可证副:                    | 本复印件1份(验原件)                                 |                                        |            |                |                   |                             |
| 、 施工图审查合格书及备                     | 案单各2份(提交原件1份,复印件1份,图目                       | <b>百备案单在窗口受理)</b>                      |            |                |                   |                             |
| L、施工合同草案(原件6份                    | ,合同备案的资料祥见宜昌市建设工程施工                         | 合同备案登记表)                               |            |                | 提示信息              |                             |
| 、监理合同(原件4份,在                     | 质安站备案)                                      |                                        |            |                | ▲ 施工合同行<br>「施工合同行 | 备案数据未找到,诸点击 施工合同备案®<br>司备案¶ |
| 3、建设单位项目负责人的                     | 壬命文件原件1份                                    |                                        |            |                |                   |                             |
| <ol> <li>、监理规划(或监理实施)</li> </ol> | B则)和安全监理计划原件1份(由监理单位                        | 提供给建设单位)                               |            |                |                   |                             |
| 8、工程项目负责人建造师<br>合建设单位多复1份)       | 正和安全考核合格证,安全管理人员的岗位                         | 正书和安全考核合格证持证情况(由施工单位                   | [提供        |                |                   |                             |

单击【申请审核】按钮,弹出对话框,如图:

| 改 施工许可办理【 宜昌市城市建设投资开发有限公司 】【 宜昌市沙河路(沙河中桥-夜明珠路)市政工程 】                                                   |             |               |        |      |
|----------------------------------------------------------------------------------------------------|-------------|---------------|--------|------|
|                                                                                                    |             | 中诸            | 审核 保存  | 取消修改 |
| 请选择招标工程                                                                                                |             |               |        |      |
| <b>施工标段</b> 【YCJS(2011)307】 宜昌市沙河路(沙河中桥-夜明珠路)市政工程                                                      |             | 施工行           | 合同备案申请 |      |
| 整理标段 【YCJS(2011)135】宜昌市沙河路(朝阳路-夜明珠路)市政 未自两页的消息 🛛 🔀                                                     |             | _ <b>#</b> 🗰  | E      |      |
| 宜昌市建筑 <b>梁 <sup>确认申请审核?</sup></b> :申请君                                                                 | Ŕ           |               |        |      |
| 请单位:宜昌市城市建设投资开发有限公司 确定 取消 其                                                                            | 真表日期:2012-1 | 0-15 10:36:18 |        |      |
| 资料核查 工程基本信息 规划许可 质量安全监督登记 项目管理部 项目监理机构                                                                 |             |               |        |      |
| 资料交付人:         會艳君         手机:         * 13907203366         交付日期:                                     | 资料接收人:      |               | 接收日期:  |      |
| 办理施工许可证需提交资料及相关说明                                                                                      | 是否提交        | 是否符合要<br>求    | 核查情    | 兄说明  |
| 1、建设工程施工许可证并联审批综合申请表(窗口填报2份,含建设工程施工许可登记表、施工、监理合同备案登记<br>表、质量安全监督登记表、项目施工机构任命文件及组织机构表、项目监理机构任命文件及组织机构表) |             |               |        |      |
| 2、建设工程规划许可证副本复印件1份(验原件)                                                                                |             |               |        |      |
| 3、施工图审查合格书及备案单各2份(提交原件1份,复印件1份,图审备案单在窗口受理)                                                             |             |               |        |      |
| 4、施工合同草案(原件6份,合同备案的资料祥见宜昌市建设工程施工合同备案登记表)                                                               |             |               |        |      |
| 5、监理合同(原件4份,在质安站备案)                                                                                    |             |               | 6      |      |
| 3、建设单位项目负责人的任命文件原件1份                                                                                   |             |               |        |      |
| 7、监理规划(或监理实施细则)和安全监理计划原件1份(由监理单位提供给建设单位)                                                               |             |               | ¢      |      |
| 8、工程项目负责人建造师证和安全考核合格证,安全管理人员的岗位证书和安全考核合格证持证情况(由施工单位提供<br>绘建设单位多复1份)                                    |             |               |        |      |

单击【确定】按钮,如图:

| <b>〕</b> 施工许可证申 | 领                         |                           |                 |                             |                            | 启动中心                 | 转至 宜昌市          | 城市建设投资开发        | 发有限公司        | 退出系统                 |
|-----------------|---------------------------|---------------------------|-----------------|-----------------------------|----------------------------|----------------------|-----------------|-----------------|--------------|----------------------|
| 改 施工许可力         | )理【 宜昌市城                  | <b>城市建设投资</b>             | 开发有限公           | 司】【 宜昌市                     | 沙河路(沙河中桥-4                 | <b>(明珠路)市政</b> 工程    | 3               |                 |              |                      |
| 请选择招标           | <b>工程</b><br>【YCJS(2011)3 | 07】宜昌市沙                   | 河路(沙河日          | □桥-夜明珠路)司                   | 顽工程                        |                      |                 | 中間 施工           | <b>审核 保存</b> | <b>取消修</b><br>副1. 19 |
| 监理标段            | [YCJS(2011)1              | 35】宜昌市沙                   | 河路(朝阳路          | 子夜明珠路) 吉爾                   | →一把(IINam))<br>井度条         |                      |                 | <u>a</u> 105    | E            |                      |
| 请单位:宜昌          | 市城市建设投                    | 费开发有限公<br>自 <sup>抑4</sup> | 」<br>司          | 自行建                         | 正在操作请稍后                    | •<br>•<br>•<br>•     | 「表<br>填表日期:2012 | -10-15 10:36:18 |              |                      |
| 资料交付人:          | * 曾艳君                     | 手机:                       | * 1390720       | 3366                        | 交付日期:                      | Americ               | 资料接收人           | :               | 接收日期:        |                      |
| 1、建设工程施         | 工许可证并联审<br>"塔答记事,而E       | <b>办理</b><br>批综合申请表       | 施工许可证<br>(窗口填报2 | 看提交资料及相份,含建设工程)<br>加构表 项目监察 | 关 <b>说明</b><br>施工许可登记表、施工, | - 监理合同备案登记<br>[[构表]) | 是否提交            | 是否符合要求          | 核查售          | 况说明                  |

界面返回施工许可查询界面,如图:

| @施工许                     | 可证申领     |                           |          | Ê                                 | 动中心                    | 转至          | 宜昌市城市建设投资于                              | F发有限公    | と<br>司 | 退出系      | <u>统</u> 帮助 |
|--------------------------|----------|---------------------------|----------|-----------------------------------|------------------------|-------------|-----------------------------------------|----------|--------|----------|-------------|
|                          |          |                           |          |                                   |                        |             |                                         |          | 新建     | 查询       | 全部          |
|                          | 备案编号     |                           |          |                                   | 工程名称 宜昌市沙河路(沙河中桥-夜明珠路) |             |                                         |          |        |          |             |
| 工程类型 全部 ♥ 审批状态 全部 ♥ 参建单位 |          |                           |          | 全部                                | 3                      | ~           |                                         |          |        |          |             |
|                          |          |                           | 1        |                                   |                        |             |                                         |          |        |          |             |
|                          |          |                           | 参建人员(证号) |                                   |                        |             |                                         |          |        |          |             |
| 记录 1 - 1 of 1            |          |                           |          |                                   |                        |             | 有一个 一 一 一 一 一 一 一 一 一 一 一 一 一 一 一 一 一 一 | 貢 上页     | 下页     | 末页 第     | 1页          |
|                          |          |                           |          | 施工许可工程查询                          |                        |             |                                         |          |        |          |             |
| 施工许可证<br>编号              | か理类<br>型 | 工程名称                      | 工程类<br>型 | 建设规模                              | 申请日                    | 期           | 申请机构                                    | 审批状<br>态 | 打印     | 查看流<br>程 | 删除          |
|                          | 正式       | 宜昌市沙河路(沙河中桥-夜明珠<br>路)市政工程 | 市政工<br>程 | 宜昌市沙河路,起点为沙河中桥,终点为夜<br>明珠路,全长603米 | 2012-1<br>12:11        | 0-16<br>:25 | 宜昌市城市建设投资开<br>发有限公司                     | 申请审<br>批 | 8      | 8        |             |

施工许可证申请完毕,进入并联审批流程。